Алматы (7273)495-231 Ангарск (3955)60-70-56 Архангельск (8182)63-90-72 Астрахань (8512)99-46-04 Барнаул (3852)73-04-60 Балговеценск (4162)22-76-07 Брянск (4832)59-03-52 Владивоеток (423)249-28-31 Владикавказ (8672)249-28-31 Владикавказ (8672)249-43-18 Волгоград (844)278-03-48 Вологара (8172)26-41-59 Воронеж (473)204-51-73 Екатеринбург (343)384-55-89 Иваново (4932)77-34-06 Ижевск (3412)26-03-58 Иркутск (395)279-98-46 Казань (843)206-01-48 Калининград (4012)72-03-81 Калининград (4012)72-03-81 Калининград (4012)72-03-81 Корово (3842)65-04-62 Киров (832)68-02-04 Копомна (4966)23-41-49 Кострома (4962)3-41-49 Кострома (8912)23-40-90 Красноярск (391)204-63-61 Курск (4712)77-13-04 Курсан (4722)25-00-47 Липецк (4742)52-20-81 Магнитогорск (3519)55-03-13 Москва (495)268-04-70 Мурманск (8152)59-64-93 Набережные Челны (8552)20-53-41 Нижний Новгород (831)429-08-12 Ноябрьск (3496)41-32-12 Ноябрьск (3496)41-32-12 Новоскбирск (383)227-86-73 Омск (3812)21-46-40 Ореп (4862)44-53-42 Оребург (352)37-68-04 Пенза (8412)22-31-16 Петрозаводск (8142)55-98-37 Псков (8112)59-10-37 Пермь (342)205-81-47

Казахстан +7(7172)727-132

Ростов-на-Дону (863)308-18-15 Рязань (4912)46-61-64 Самара (846)206-03-16 Санкт-Петербург (812)309-46-40 Саратов (845)249-38-78 Севастополь (8692)22-31-93 Саранск (8342)22-96-24 Симферополь (3652)67-13-56 Смоленск (4812)29-41-54 Сочи (862)225-72-31 Ставрополь (8652)20-65-13 Сургут (3462)77-98-35 Сыктывкар (8212)25-95-17 Тамбов (4752)50-40-97 Тверь (4822)63-31-35 Тольятти (8482)63-91-07 Томск (3822)98-41-53 Тула (4872)33-79-87 Тюмень (3452)66-21-18 Улановск (8422)24-23-59 Улан-Удэ (3012)59-97-51 Уфа (347)229-48-12 Хабаровск (4212)92-98-04 Чебоксары (8352)28-53-04 Череповец (8202)49-02-64 Чита (3022)38-34-83 Якутск (4112)23-90-97 Ярославль (4852)69-52-93

Киргизия +996(312)96-26-47

## https://amiad.nt-rt.ru || afv@nt-rt.ru

## **AMIAD WATER SYSTEMS**

Россия +7(495)268-04-70

## **TEQUATIC<sup>™</sup> PLUS F-150 FILTER, B-SERIES SKID**

## INSTALLATION, OPERATION, AND MAINTENANCE MANUAL

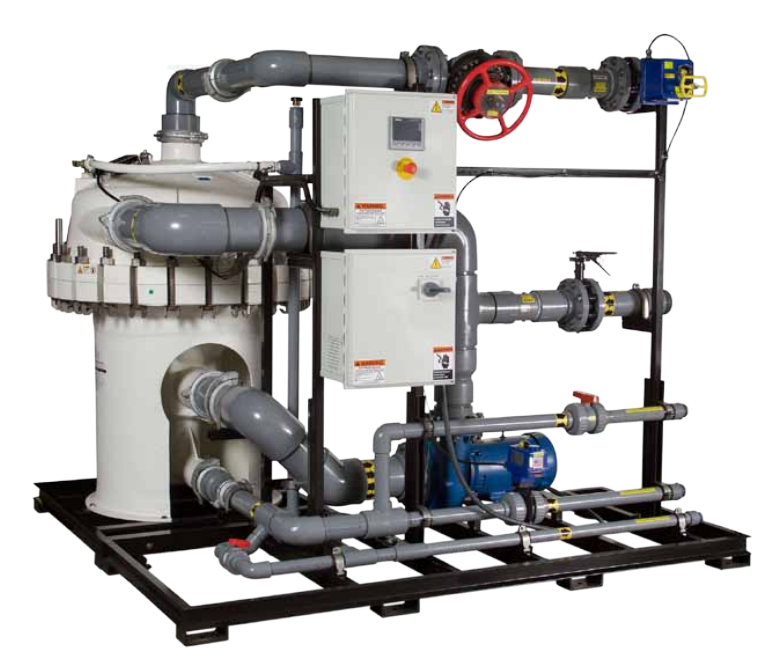

# Contents

| 1. Introduction                         | 4          |
|-----------------------------------------|------------|
| 1.1 Safety Information                  | 4          |
| 1.1.1 Symbols                           | 4          |
| 1.1.2 Personnel Safety Messages         | 4          |
| 1.1.3 Property and Equipment Messages   | 5          |
| 1.2 Specifications                      | 6          |
| 1.2.1 Dimensions                        | .7         |
| 1.3 System Overview                     | 8          |
| 1.3.1 Control System                    | 8          |
| 2 Installation                          | q          |
| 9.1 System Configurations               | a          |
| 2.1 System comingulations.              | 10         |
| 2.2 She reparation                      | 11         |
|                                         | 10         |
| 2.3.1 Holsung                           | 10         |
|                                         | 12         |
| 2.3.3 Frame Assembly                    | 13         |
|                                         | 14         |
|                                         | 14         |
| 2.5 External Controls and Sensors       | 15         |
| 2.5.1 Feedwater lank                    | 15         |
| 2.5.2 Product lank                      | 15         |
| 2.5.3 External Alarm                    | 15         |
| 2.5.4 Flow Meter                        | 15         |
| 2.5.5 Feed Pump                         | 16         |
| 2.6 Piping and Instrumentation Diagrams | 17         |
| 2.6.1 Base Diagram                      | 17         |
| 2.6.2 Options Diagram                   | 18         |
| 3. Controls Overview                    | 19         |
| 3.1 Home Screen                         | 19         |
| 3.1.1 Manual Controls                   | 20         |
| 312 Message Center                      | 20         |
| 3.9 Main Settings Screen                | 20         |
| 3.0.1 Pump Sattings                     | 21         |
| 3.0.0 Value Settings                    | 21         |
| 3.0.2. Tank Sottings                    | 21<br>20   |
| 3.2.0 Talk Settings                     | <u>, 7</u> |
| 2.2.4 Startup Settings                  | <u>, 7</u> |
|                                         | 22<br>12   |
|                                         | 20<br>22   |
| 3.2.5 DP/ Pressure Settings             | 23         |
| 3.2.6 RPM Settings                      | 23         |
|                                         | 24         |
| 3.3 Admin Settings                      | 25         |
| 3.3.1 Scaling Settings                  | 25         |
| 3.3.2 User Admin                        | 25         |
| 3.3.3 Networking                        | 25         |
| 3.3.4 Misc                              | 26         |
| 3.4 Clock Setting Screen                | 26         |
| 3.5 Alarm Screen                        | 26         |
| 4. Operation                            | 28         |
| 4.1 Startup                             | 28         |
| 4.2 Shutdown                            | 29         |
|                                         |            |

| 4.3        | Long-term Shutdown                 |
|------------|------------------------------------|
| 4.4        | System Setup                       |
| 4.4        | .1 Feedwater Pressure              |
| 4.4        | .2 Baseline Brush Speed            |
| 4.4        | .3 Filtrate Flow Rate              |
| 4.4        | .4 Concentrate Purge               |
| 4.4        | .5 Cleaning Cycle Settings         |
| 4.4        | .6 Clean In Place (CIP)            |
| 4.5        | SCADA Integration                  |
| 5 Ma       | intononco 27                       |
| 5. IVIA    | Deplosing the Filter or Druches 27 |
| 5.1<br>E 0 |                                    |
| 5.2        | Iroubleshooting                    |
| 6. Scl     | hematics                           |
| 6.1        | Sheet 1, 360-480V 3-Phase          |
| 6.2        | Sheet 2, PLC Power                 |
| 6.3        | Sheet 3, PLC Outputs               |
| 6.4        | Sheet 4, PLC Outputs               |
| 6.5        | Sheet 5, PLC Inputs                |
| 6.6        | Sheet 6, PLC Inputs                |
| 6.7        | Sheet 7, PLC Inputs                |
| 6.8        | Sheet 8, Relays                    |
| 6.9        | Sheet 9, Field Connection A        |
| 6.10       | Sheet 10, Field Connection B       |
| 7 Sn       | are Parts 50                       |
| 71         | Filter Housing Components 50       |
| 7.1        | Plumbing Components 54             |
| 7.2<br>7.2 | Controller Components 56           |
| 1.5        |                                    |

# 1. Introduction

## 1.1 Safety Information

## 1.1.1 Symbols

It is important for you to read and understand the information in this manual prior to installation and operation of TEQUATIC<sup>™</sup> PLUS Filter skids. This manual contains information designed to facilitate operator safety and prevent problems. The symbols below are used to reinforce key messages throughout.

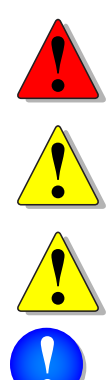

**Danger:** Indicates a potentially hazardous situation which, if not avoided, will result in death or serious injury.

*Warning:* Indicates a potentially hazardous situation which, if not avoided, could result in death or serious injury.

**Caution:** Indicates a potentially hazardous situation which, if not avoided, could result in minor or moderate injury.

**Notice:** Indicates a potential situation which, if not avoided, can result in property damage or damage to the equipment.

**Note:** Indicates information, notes or tips for improving your success using the equipment.

### 1.1.2 Personnel Safety Messages

- To avoid risk of personal injury or equipment damage, please read and understand all of the safety precautions and instructions in this section and throughout this manual before servicing or operating this equipment.
- Personnel responsible for system operation and/or maintenance should attend all available safety and operator training courses. Procedures, safeguards and training should be appropriate for the types of hazards present.
- Always disconnect electrical power from the system prior to any service of the equipment, including opening of any electrical panel.
- Lockout/tagout procedures should be established and utilized as appropriate for servicing the equipment.
- Operators should be familiar with the location and use of all safety devices on the machine. Do not use the machine if it is not in proper operating condition, and report any damage or operation faults immediately.
- Make sure that the floors in the work area are dry and non-slip. Keep the work area clean to promote safety, and to avoid or identify working hazards.
- Always wear appropriate personal protective equipment (PPE), such as steel-toed shoes, safety glasses, hard hats, and long sleeves during installation, operation and maintenance of the system. Additional PPE may be required depending on the application environment and materials being used.

#### 1.1.3 Property and Equipment Messages

- This equipment is not rated for hazardous locations.
- Avoid electrical hazards and damage to equipment. Install in an area where water leakage from vessel or piping will not damage sensitive equipment.
- Never operate the system at pressures and temperatures in excess of the specified rating.
- Verify all seals and internal components are properly installed.
- To avoid damage to the system or facility, repair any leaks as soon as discovered.
- Always open and close valves gradually. Auto-actuated valves should open and close in such a way as to minimize water hammer.
- Install proper safety devices in pipes and equipment carrying hot water to avoid thermal burns.
- Verifying the filter assembly and cleaning assembly are properly installed before operating the system.
- To avoid damage or hammering, expel all air from the housing and piping before startup.
- Do not start the system with filtrate line open. This will result in premature plugging of the filter membrane.
- Do not over-tighten the swing bolts when securing the housing cover. Do not exceed 80 ft-lb of torque.
- Avoid lateral loading in excess of 8 pounds to connection on the filter housing.
- Avoid long-term exposure to ultraviolet light.
- Ensure chemical compatibility of feedwater with materials and components of the system. Feedwater must be compatible with CPVC and shall not contain ozone, permanganate, or other strong oxidizing or corrosive agents.
- Always use a hoist for lifting the filter housing lid. The lid weighs approximately 500 pounds.

### 1.2 Specifications

| Parameter                           | Value                                                                                                    |  |  |  |
|-------------------------------------|----------------------------------------------------------------------------------------------------|--|--|--|
| Max Inlet Pressure                  | 80 psi (5.5 bar)                                                                                                    |  |  |  |
| Process Water Temperature           | 45 - 140 ° F (7-60 ° C) <sup>1,2</sup>                                                                                             |  |  |  |
| Ambient Temperature Range           | 32 - 100 ° F (0 - 37.8 ° C)                                                                                                    |  |  |  |
| Maximum Altitude                    | 6500 Ft (2000m)                                                                                                    |  |  |  |
| Relative Humidity                   | 95%, non-condensing                                                                                                    |  |  |  |
| pH Range                            | 5.0 - 9.0 continuous                                                                                                    |  |  |  |
| Electrical, Series B                | 10-02-00022: 380-480V, 50/60Hz, 3-phase, 20A                                                                                       |  |  |  |
| Recirculation Pump                  | 10HP, VFD controlled                                                                                                    |  |  |  |
| Primary Construction                | Fiberglass, HDPE, Polycarbonate, SS 316, Viton O-rings,<br>Schedule 80 CPVC, Acetal Copolymer, Powder coated<br>carbon steel frame |  |  |  |
| Dimensions                          |                                                                                                    |  |  |  |
| Length (footprint)                  | 96 in (244 cm)                                                                                                    |  |  |  |
| Length (with housing)               | 98 in (249 cm)                                                                                                    |  |  |  |
| Width (Main)                        | 42 in (107 cm)                                                                                                    |  |  |  |
| Width (with housing)                | 90 in (229 cm)                                                                                                    |  |  |  |
| Height                              | 84 in (213 cm)                                                                                                    |  |  |  |
| Weight                              |                                                                                                    |  |  |  |
| Dry                                 | 2330 lb (1060 kg)                                                                                                    |  |  |  |
| Wet                                 | 3230 lb (1470 kg)                                                                                                    |  |  |  |
| Max. Particle Size                  | 0.07 in (2mm)                                                                                                    |  |  |  |
| Filter Element and Typical Flow Rat | te <sup>4</sup>                                                                                                    |  |  |  |
| SSC - 17 - 1                        | 80 - 240 gpm (18.2 - 54.5 m³/hr)                                                                                                   |  |  |  |
| SSC - 22 - 1                        | 120 - 280 gpm (27.3 - 63.6 m³/hr)                                                                                                  |  |  |  |
| SSC - 27 - 1                        | 160 - 320 gpm (36.3 - 72.7 m³/hr)                                                                                                  |  |  |  |
| SSC - 32 - 1                        | 200 - 400 gpm (45.4 - 90.8 m³/hr)                                                                                                  |  |  |  |
| Piping Size                         |                                                                                                    |  |  |  |
| Inlet                               | 4 in NPT <sup>5</sup>                                                                                                    |  |  |  |
| Filtrate                            | 4 in NPT                                                                                                    |  |  |  |
| Concentrate Return                  | 2 in NPT                                                                                                    |  |  |  |
| Concentrate Purge                   | 2 in NPT                                                                                                    |  |  |  |
| Service Drain                       | 1-1/2 in NPT                                                                                                    |  |  |  |

1 Consult factory if operational temperatures are required above this range.

2 Actual operating temperature range may be narrower depending on feedwater composition.

3 Consult factory if operational pH is required outside of this range.

4 Flow rate will vary depending on water quality.

5 National Pipe Thread

#### 1.2.1 Dimensions

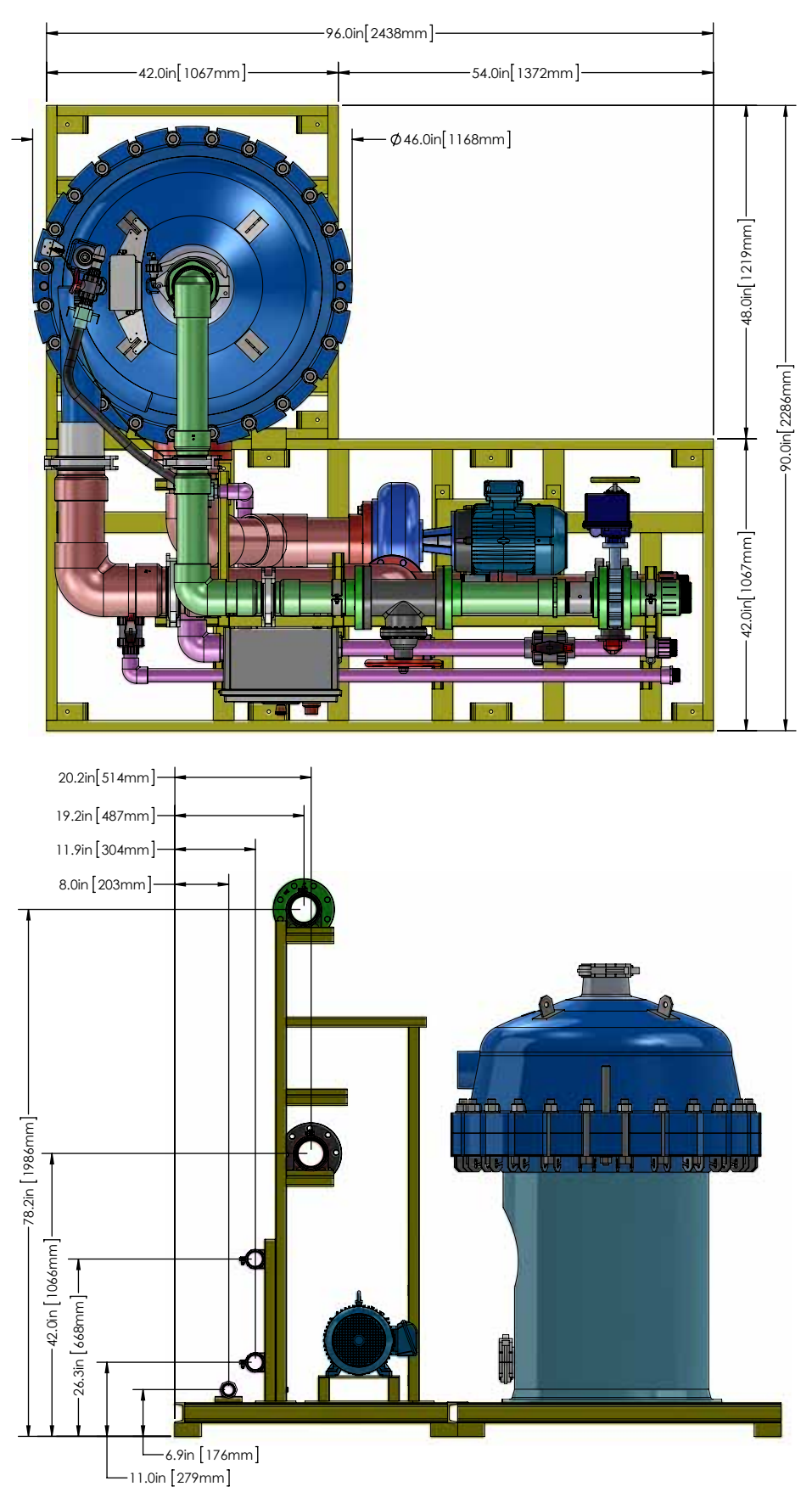

## 1.3 System Overview

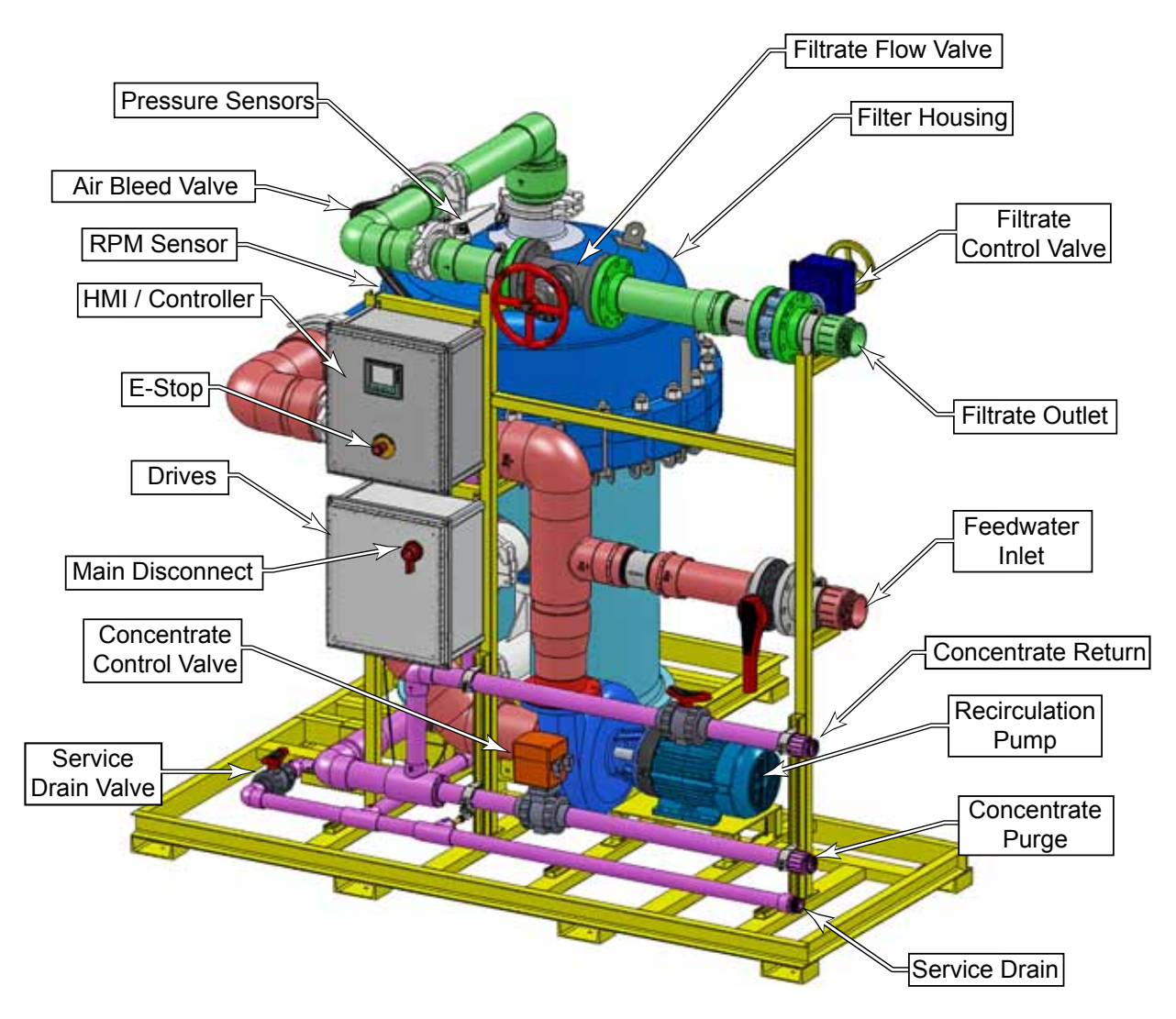

#### 1.3.1 Control System

The controller provides the operator interface for the system and controls the operation of the various valves, sensors and pump. The controller is divided into two enclosures, with the upper enclosure containing the PLC (Programmable Logic Controller) and display, and the lower enclosure containing power distribution, motor drive, and relays/contactors.

# 2. Installation

## 2.1 System Configurations

The configuration of the TEQUATIC<sup>™</sup> PLUS F-150 B-Series skid will depend on the purpose of the system as well as the scale. The system can be a single skid, or multiple parallel skids for larger scale. The optimal configuration will be site-specific, but should include some of the following aspects:

- **Parallel Systems:** When parallel systems are employed, it is recommended that valving be utilized on all lines to permit isolation of any single system for maintenance. Check valves should also be utilized to prevent one system backfeeding into another system.
- **Preconditioning:** Preconditioning may be required for process water that falls beyond the scope of the system. This may include, but is not limited to, prescreening of large particulate material greater than listed in the specifications section above.
- **Feedwater Supply:** The feedwater is best supplied from a holding tank. The feed tank will buffer variations of influent flow with time, and it also permits concentrate return back to the tank for greater filtration efficiency. The feedwater supply to the skid needs to be pressurized. This is typically accomplished with a pressure-controlled pump. The system controller has a pump control dry contact, as well as a feed-tank-low sensor input.
- **Concentrate Return:** In some cases, a portion of the processed water can be returned back to the feedwater tank, called the concentrate return. This is manually controlled, and should be a non-pressurized line. To prevent this line from draining the system, it should be elevated above the height of the tank and contain a siphon break located above the height of the system, such as an open-air discharge back into the tank.
- **Service Drain:** The service drain is manually controlled, and must be non-pressurized and located entirely below the height of the system. The discharge should be open-air or fully vented, and capable of receiving (expelling) air pressure during a system bleed operation.
- **Concentrate Purge:** The concentrate purge is a system-controlled, pressurized discharge of the primary filtration concentrate. The discharge point should be open-air or other sump means for disposal or further processing.
- **Filtrate Effluent:** The filtrate effluent is the primary treated discharge from the system, and should not have appreciable back pressure. This line contains a system-controlled valve. This is typically best served with a holding tank to accommodate variations in flow. A tank-full sensor dry contact input is available for monitoring the status of the filtrate tank.

## 2.2 Site Preparation

Before the physical installation of the system, it is important to make sure the installation area is properly configured for accessing the system. The allotted space should include the physical requirements of the equipment plus additional space for working and maintenance clearance.

At a minimum, the area in front of the control panel should be left open to permit the operator access for daily operation. Additional space may be required for local codes.

Maintenance clearance around the system is more subjective and may vary depending on the frequency of maintenance tasks. When planning the space, consider having extra clearance near the pump to facilitate removal or servicing.

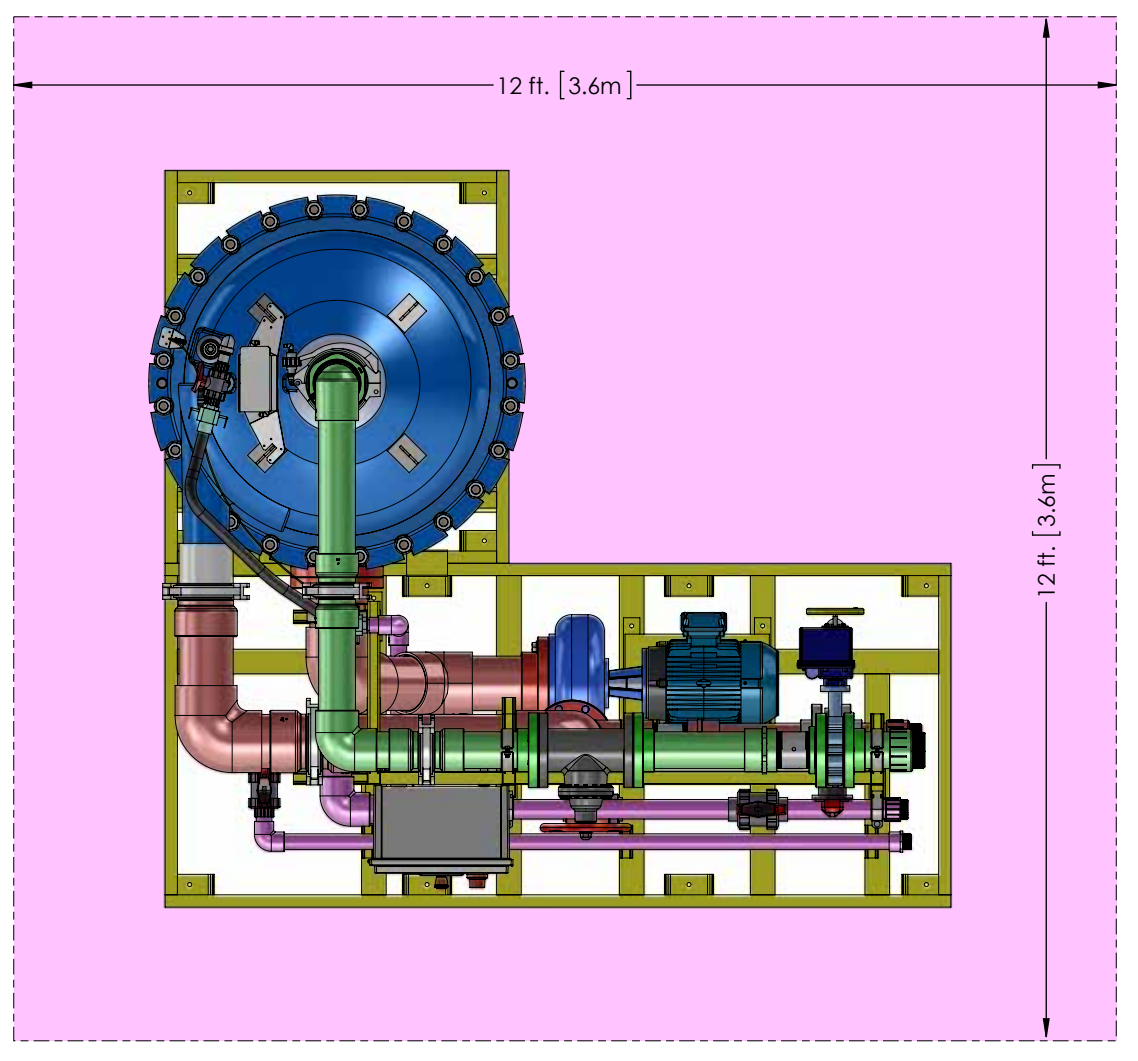

#### 2.3 Unpacking the Skid

**Notice**: Be careful when working around the filter housing with tools to avoid damaging the housing. Also, take care not to disturb the pressure and speed sensors on the upper filter housing.

Note: Shipping damage must be noted at the time of receipt, and claims made to the freight company.

- Remove all packing materials from the skid and inspect the system for shipping damage.
- Inspect all of the plumbing lines and fittings to ensure they are firmly tightened and undamaged.
- Inspect the controller cabinet to ensure that all components are firmly in place and no wires have loosened.
- If the system was shipped on a pallet, remove any strapping and lag bolts, and lift the system off the pallet using the lifting points shown in the following section.

#### 2.3.1 Hoisting

Hoisting and transporting the skid must be completed in a manner that maintains stability and does not cause damage to the components. The primary lifting method is intended to be forklift or pallet jack. Note the following for lifting and transporting:

- When lifting from the side, make sure the forks are spread as far as possible for better stability. Make sure the forks are long enough to reach under the opposite frame rail.
- Lift under the skid frame. Do not lift by any component or plumbing fixture.
- Do not tilt the system beyond 10°
- Lifting from the end should not be attempted unless the forks are long enough to reach the second internal frame member past the center of the skid.
- For hoisting, use a lifting frame to avoid the straps or chains from binding against system components.
- Remove any fittings or fixtures that could become damaged from the hoist.
- Lift only from the frame of the skid, and do not secure straps or chains to any components or plumbing fixtures.

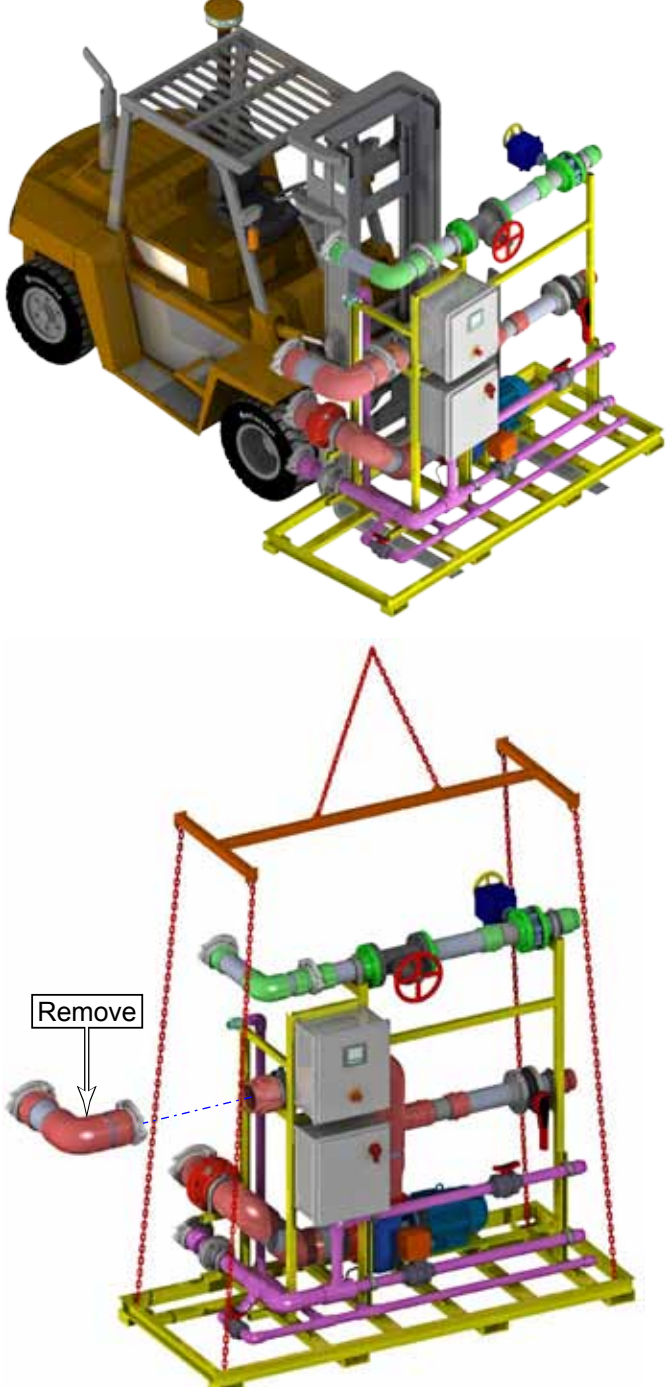

#### 2.3.2 Placement

The skid should be placed on a level floor surface such that all four corners are even, to prevent twisting of the frame and reduce stress on any internal plumbing fixtures. Skid must be bolted down using min. 3/8" hardware with Min. 2300lbs shear strength.

#### 2.3.3 Frame Assembly

The skid ships in two primary pieces, with the main filter housing on a separate subframe. The two halves of the system need to be assembled and plumbed.

- 1. Position the main frame in its final resting position, and if necessary, secure it to the floor.
- 2. Make sure that any vents on the electrical enclosures are not obstructed.
- 3. To avoid possible damage to the plumbing while moving the subframe into position, remove the sections of the plumbing that span the two sections, as shown.
  - The filtrate and feedwater lines have quick connect couplers for easy removal.
  - The recirculation and concentrate discharge lines have bolted flange couplers.

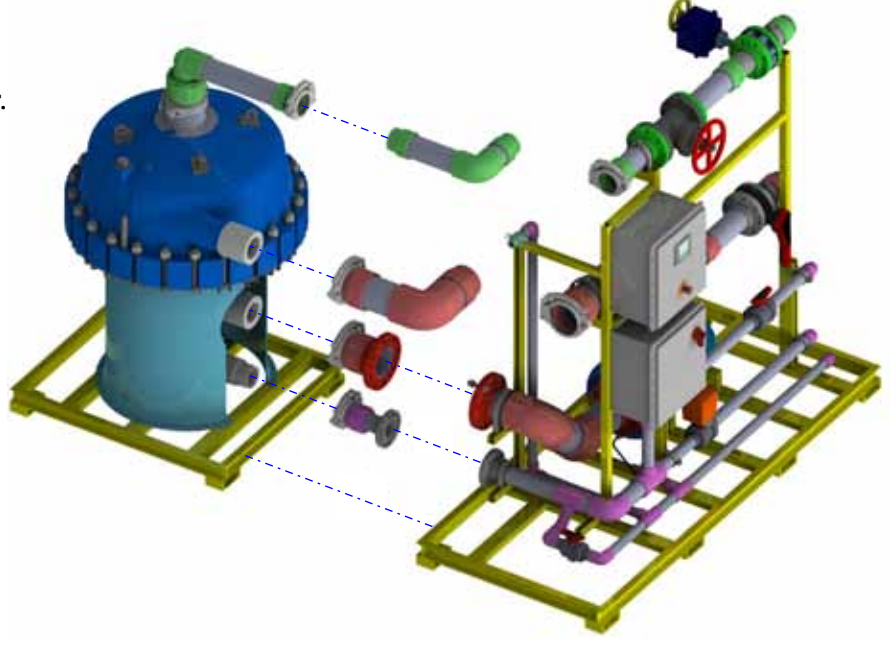

- 4. Position the filter housing adjacent to the main skid, and make sure the plumbing fittings line up correctly.
- 5. Secure the two skid frames together using the bolts and nuts.
- 6. Reassemble the recirculation and concentrate discharge lines, and connect them to the filter housing using the quick couplers. (The filtrate and feedwater lines will be attached later.)
- 7. Unpack and install the filter and brush assembly, using the procedure described in "Replacing the Filter or Brushes" on page 37. During reassembly of the housing, make sure the following are connected:
  - Filtrate and feedwater plumbing lines
  - Brush speed sensor
  - Differential pressure sensor
  - Air bleed tubing
  - Grounding Jumper

#### 2.3.4 Plumbing

Plumbing into the TEQUATIC<sup>™</sup> PLUS Filter skid system uses 1½, 2, and 4-inch NPT male fittings. However, the actual plumbing layout will depend on the complete system design. For maintenance purposes, consider using unions or other separable couplings at the connections to the skid.

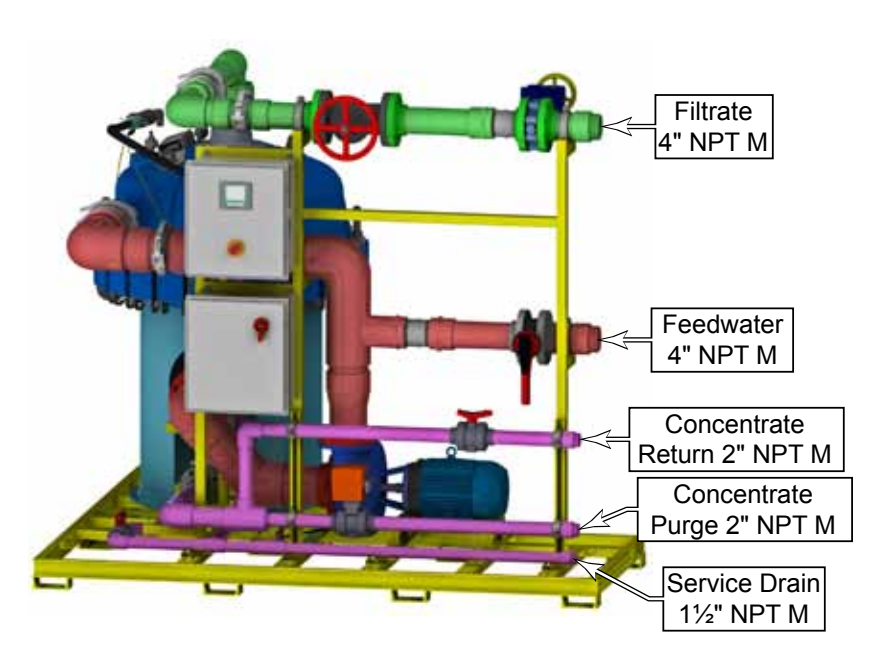

## 2.4 Electrical

The system requires a 3-phase, grounded supply circuit.

Make sure the circuit is installed in accordance with all applicable electrical codes.

The conductors may be copper or aluminum, but must be rated for 75°C.

The supply connection is in the lower control enclosure, and at the service disconnect switch.

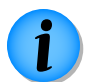

**Note:** The actual enclosure layout may vary slightly depending on system voltage considerations.

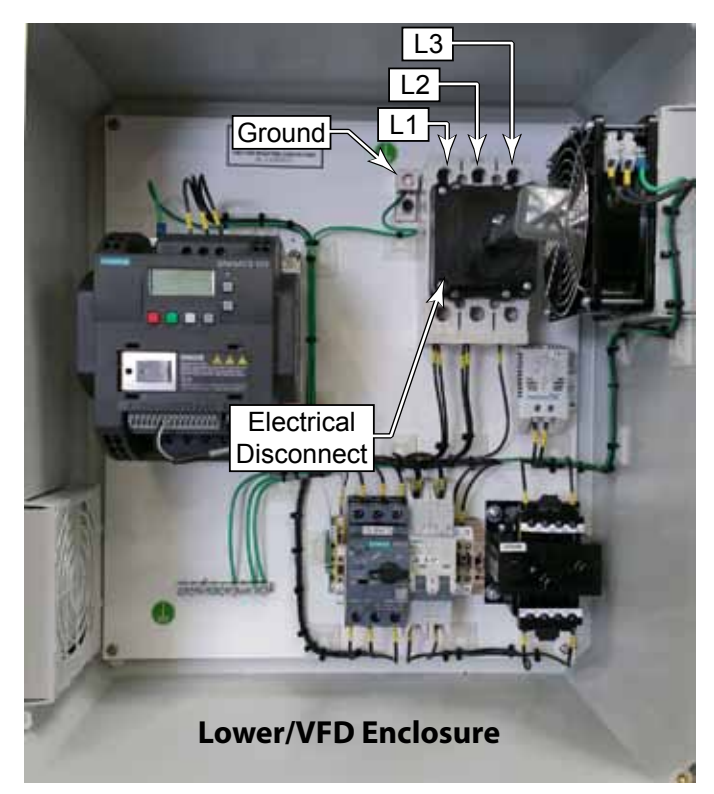

## 2.5 External Controls and Sensors

The following are external controls and sensors for the system that are not included with the skid.

#### 2.5.1 Feedwater Tank

To prevent the system from running dry, the system can incorporate a feedwater tank level switch. The sensor selection should be appropriate for the water conditions present. The sensor should supply an "open" or "closed" circuit, dry contact, to indicate the no-run condition. The control system will send +24VDC to the sensor and look for the same signal to return to indicate a closed circuit. Logic can be selected in the HMI settings screen. Refer to "Tank Settings" on page 22 for all options and setpoints for sensor.

#### 2.5.2 Product Tank

To help prevent the tank overflow, an output tank from the skid (effluent or concentrate) can incorporate a tank level switch. The sensor selection should be appropriate for the water conditions present. The sensor should supply a dry contact to indicate the no-run condition. The control system will send +24VDC to the sensor and look for the same signal to return to indicate a closed circuit. Logic can be selected in the HMI settings screen. Refer to "Tank Settings" on page 22 for all options and setpoints for sensor.

#### 2.5.3 External Alarm

An external alarm may be connected to the system to alert an operator of a problem with the system. The alarm may be audible, visual or both. This relay output is a normally-open contact closure (dry contact).

#### 2.5.4 Flow Meter

An optional flow meter with 24VDC pulsed output may be connected to the system to measure the filtrate flow rate. The pulse output must be settable in the format of frequency for maximum flowrate. Refer to "Scaling Settings" on page 25 for setting options.

#### 2.5.5 Feed Pump

The feedwater supply into the system should be regulated at a constant pressure ranging from 20 to 80 psi, but adjustable to a specific pressure based on performance. This can be accomplished with a VFD-controlled pump and a pressure sensor for closed loop, PID feedback. The VFD would receive its start and stop commands from the filter controller (Feed Pump Enable), and use the analog output from a pressure sensor as an external speed control for the motor.

Below is an example setup. The actual design may vary depending on the VFD model and type of sensor.

- The chosen pump should be capable of delivering the desired flow rate at 20 80 psi (140 550 kPa).
- The VFD should have inputs for remote start/stop. The remote start/stop is a relay contact closure from the filter controller.
- The VFD should have adjustable ramp-up and ramp-down capabilities. The recommended initial values are Ramp-up = 30 seconds, and Ramp-down = 5 seconds, but may vary for the specific pump.
- The VFD should have analog inputs for external speed control, and PID program parameters for a closed loop system. (Refer to your VFD documentation for programming instructions.)
  - Depending on the combination of pressure sensor and VFD, the VFD likely needs the ability to invert and bias the output speed such that pressure versus speed are inverse functions.
  - The proportional gain should be set high enough to accurately reach the setpoint, but not so high as to cause oscillations (hunting) as the speed approaches the setpoint.
  - The setpoint must be adjustable for tuning the desired pressure.
- The feedback pressure sensor should be located as close to the pump as possible.

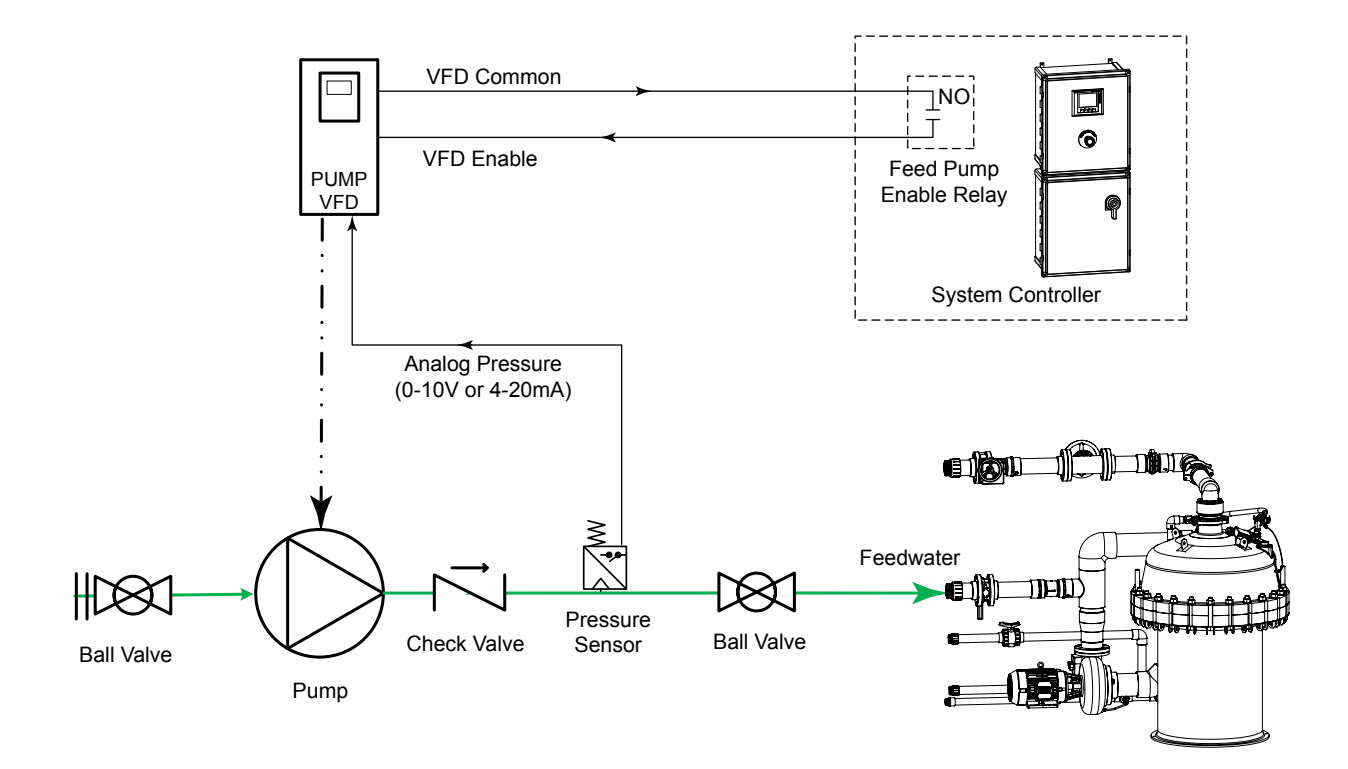

#### 2.6 Piping and Instrumentation Diagrams

#### 2.6.1 Base Diagram

The piping and instrumentation diagram below represents the configuration of the basic system without optional features.

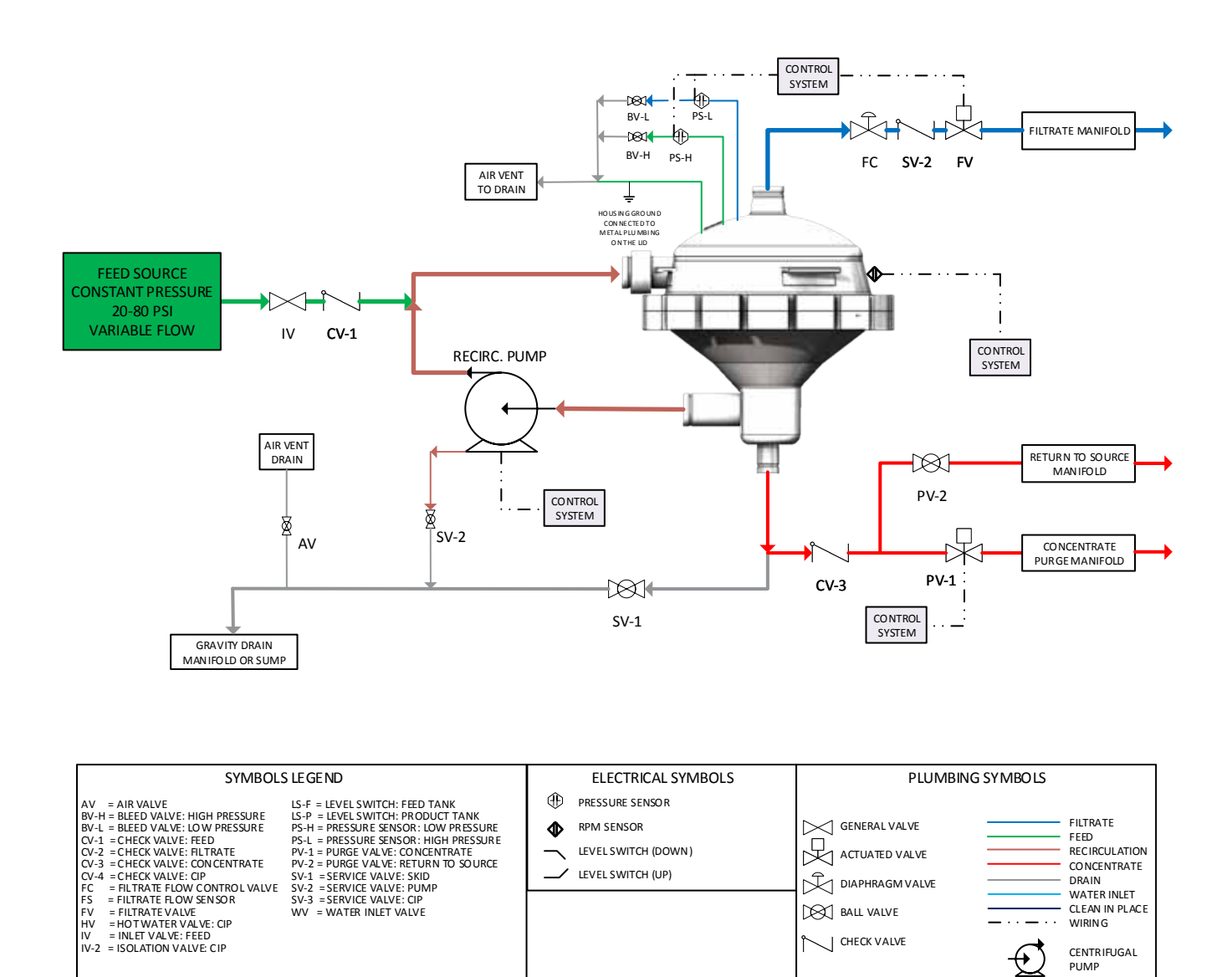

#### 2.6.2 Options Diagram

The piping and instrumentation diagram below represents the configuration of the system with all optional features shown. Depending on the actual system configuration, some options will not be present on all systems.

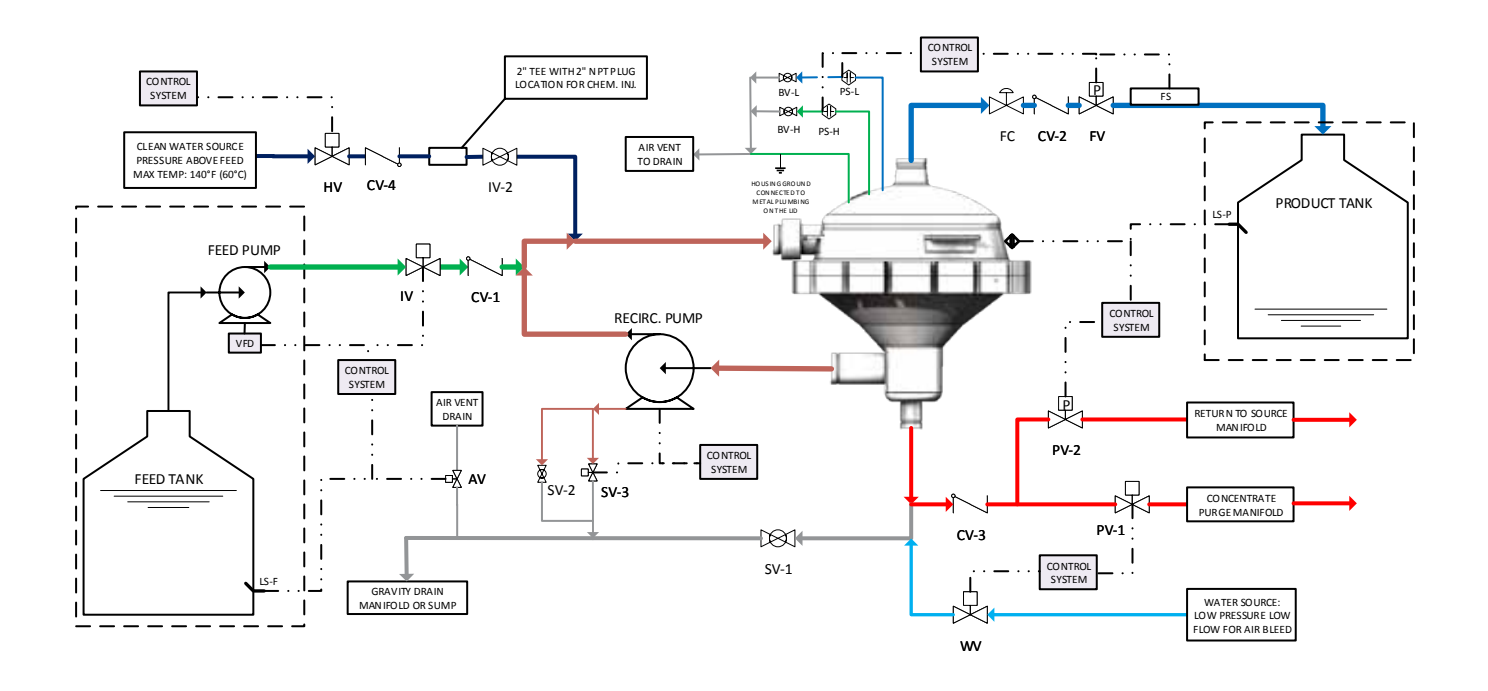

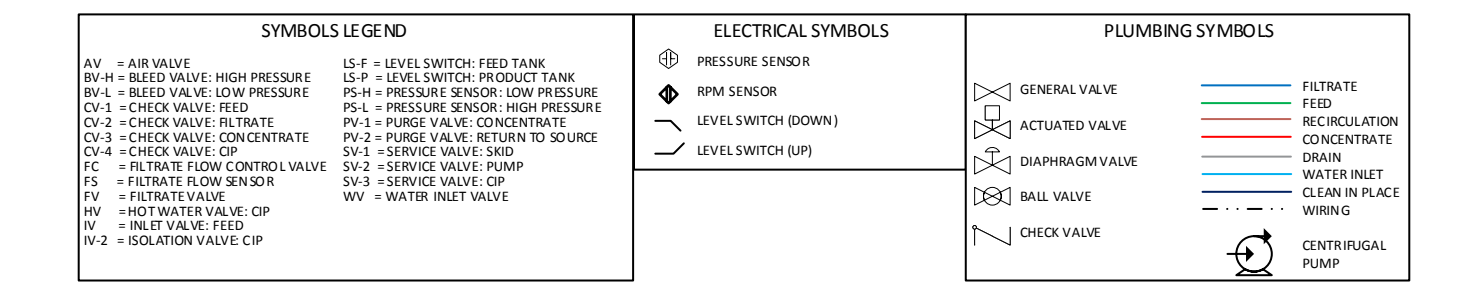

## 3. Controls Overview

The TEQUATIC<sup>™</sup> PLUS F-150 B-Series Skid system is operated with a PLC controller and touch screen display. The display provides status information about the system and also the primary operator interface. The functions of the operator interface are presented on various screens, which are described in the sections below.

Each screen contains a set of navigation buttons (Home, Settings, Clock, Alarms) for moving to the various other screens. Touching any of these four buttons will navigate the display to the applicable screen. These screens and their purposes are described in subsequent sections.

There are also four function keys below the graphic display. The purpose of these keys will vary depending on the screen that is displayed.

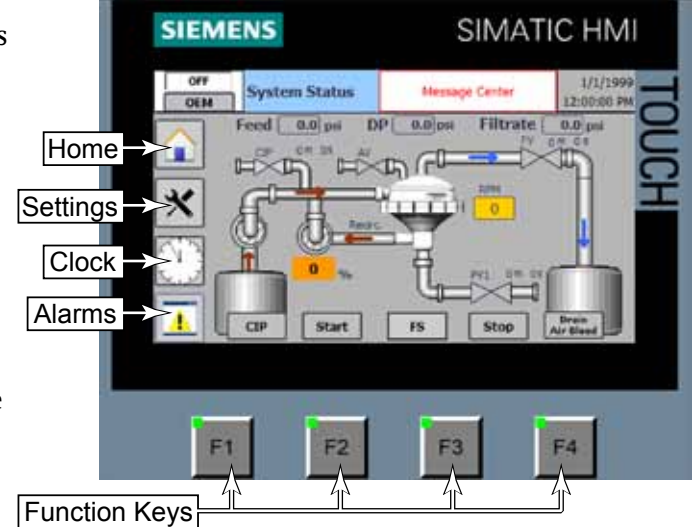

### 3.1 Home Screen

The home screen provides a visual snapshot of the system operation, and serves as the primary Start and Stop function of the system. The home screen also provides manual control of the various pumps and valves. The individual functions are described below. Components will be displayed or hidden depending on whether they are enabled or disabled.

- A. CIP Kit Hot Water Valve Status
- B. Housing Pressure (High Pressure)
- C. Time Until Next Scheduled CIP Event
- D. Differential Pressure Across Filter Screen
- E. Message Center
- F. Cleaning Assembly RPM
- G. Filtrate Valve Status
- H. Filtrate Pressure (Low Pressure)
- I. Time Until Next Scheduled Forward Spin Event
- J. Feed Tank
- K. CIP Trigger Button
- L. Recirculation Pump Speed (Percent Of Maximum)
- M. System Start Button
- N. Manual Forward Spin Trigger Button
- O. Purge Valve 1 Status

- P. System Stop Button
- Q. Time Until Next Scheduled Purge Event
- R. Drain and Air Bleed Button
- S. Product Tank

Some items shown below may not be present on all systems, depending on installed options.

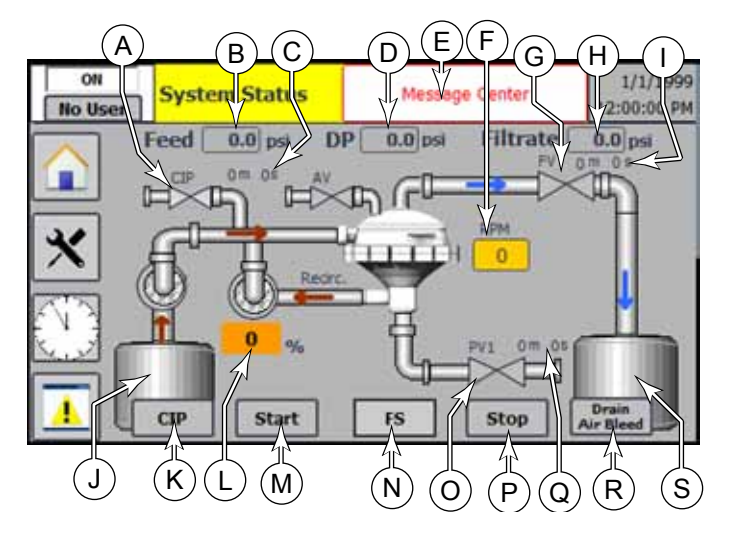

#### 3.1.1 Manual Controls

Individual pumps and valves may be manually operated from the home screen. This can be helpful for tuning the system or for troubleshooting and testing devices.

To manually operate a device, touch the icon representing the pump or valve. A pop-up dialog will be displayed. If the device is not available for manual operation, it will be listed as Disabled at the top of the dialog. The device needs to be enabled before it can be manually controlled.

If the device has speed or other rate of operation, set that value by touching the dialog to open a numeric keypad. Type in the desired value and press Enter.

The dialog will indicate whether the On button is a momentary button or a toggle button. For a momentary button, the device will remain active only for as long as you hold the button. For a toggle button, the device will toggle on and off each time you touch the button.

OFF

00000000

System Status

0.0 psi

Start

Feed

CIP

DP

#### 3.1.2 Message Center

The message center will communicate any action that is being taken by the system. The message will change while in an event, such as Startup, and will detail how much time is left and/or what step in the event the system is in.

## 3.2 Main Settings Screen

The main settings screen provides navigation to each of the individual setting screens. The individual setting screens are listed below and in the subsequent sections.

- Pump Settings, page 21
- Valve Settings, page 21
- Tank Settings, page 22
- Startup Settings, page 22
- DP/Pressure Settings, page 23
- RPM Settings, page 23
- Clean In Place, CIP, page 24
- Admin Settings, page 25
  - Scaling Settings, page 25
  - User Admin, page 25
  - Networking, page 25
  - Misc, page 26

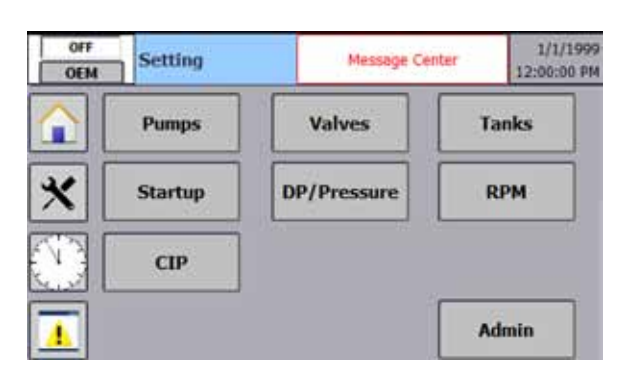

FS

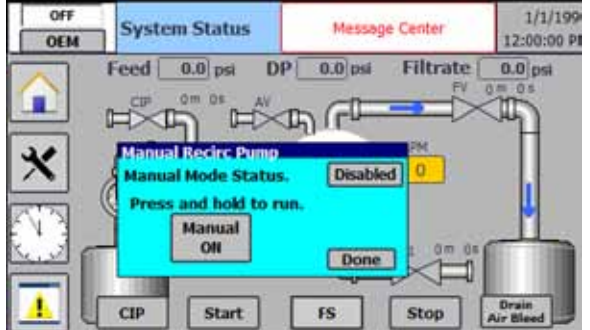

12/31/2000

10:50:30 AM

0.0 05

RPM Setpoint Time Left 0000

0.0 psi

Filtrate

Stop

**Controls Overview** 

Amiad Water Systems | 2018

#### 3.2.1 Pump Settings

The pump settings can be adjusted in this screen. The recirculation pump is standard to the B-Series skid and should always be enabled. The system will send a run command to an external feed pump by enabling the feed pump. The fault delay is the time allowed between sending a run command and receiving feedback before a fault is triggered. Start and stop delays are intended for custom applications and should remain set to zero. The speed of the recirculation pump can be set here as a percent of the maximum available speed for the pump.

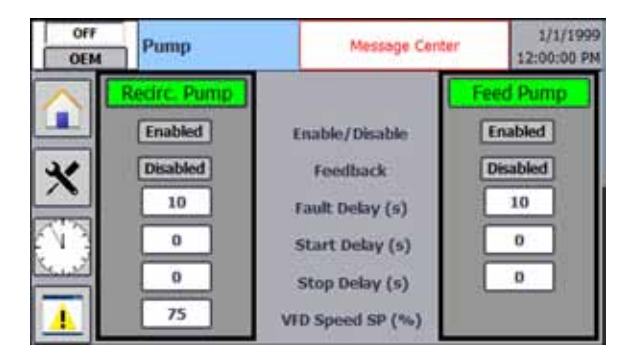

#### 3.2.2 Valve Settings

This screen sets the basic parameters for any installed valves. Touch the valve name to select which of the installed valves to view the settings for. This will be Filtrate Valve and Purge Valves 1 or 2.

- Enable/Disable: Sets whether the valve is available to the system or not.
- Feedback: Sets whether the valve is capable of feedback (open/closed/position) and whether this feedback is available to the system.
- Fault Delay: Once a valve has been signaled to close, the PLC will look for feedback to confirm complete cycling of the valve. If feedback is not received once the delay timer has expired a fault will be triggered.
- Schedule: Sets whether the valve should function on a timed schedule.
  - Frequency: Sets how often (in minutes) the valve should be operated when Schedule is enabled.
  - Duration: Sets how long (in seconds) the valve should be operated when Schedule is enabled.
  - For Purge Valve 1 and Purge Valve 2 the state of the valve can be specified if the schedule is disabled. This state refers to the valve being open or closed during normal operation.

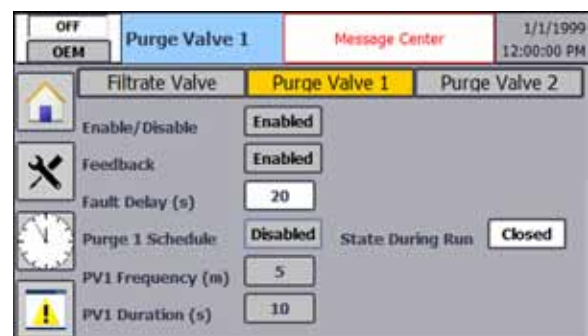

21

#### 3.2.3 Tank Settings

This screen sets the basic parameters for any installed tank level switch. The switches must be dry contact (open or closed circuit) type switches. The logic for switch condition to run condition can be set according to the switch setup.

- Enable/Disable: Sets whether the tank sensor is available to the system or not.
- Stop Delay: The tank level switch must remain in the "no run condition" for the specified delay time before the system will take action from the input. This is intended to eliminate nuisance shutdowns due to water turbulence.
- Shutdown Delay: This value sets the time delay between when the product tank is full and when the system shuts down. This provides an opportunity for the tank to catch up without a premature shutdown.
- Automatic Restart: Sets whether the system will automatically restart after the sensor condition has cleared.
- Restart Delay: With automatic restart enabled and after a tank switch shutdown, the switch must remain in the run position for the delay time before any action is taken. This is intended to stagger restart and prevent premature restart.
- Switch for Run: This option allows the circuit logic for the switch to be changed. For example, if Open is selected the switch must provide an open circuit for a run condition.

#### 3.2.4 Startup Settings

This screen sets the parameters for system startup. Touch the General or Air Bleed tab to open the appropriate sub-screen.

OFF

OEM

Startup

General

#### 3.2.4.1 General

- Startup Feed Pressure: This is the minimum pressure that must be reached in the housing for startup event to continue.
- Startup Feed Pressure Delay: This is the time allowed for the system to reach the pressure setpoint. If the timer expires before the pressure is reached startup will be aborted.
- Startup Speed: This is the minimum cleaning assembly speed that must be reached for the startup event to continue.
- Startup Feed Pressure (psi)
   15.0

   Startup Feed Pressure Delay (s)
   30

   Startup Speed (RPM)
   60

   Startup Speed Delay (s)
   30

   Startup Time (s)
   45
- Startup Speed Delay: This is the time allowed for the cleaning assembly to reach the minimum speed requirement. If the timer expires before the RPM is reached startup will be aborted.
- Startup Time: Once both minimum setpoints are reached the system will dwell for the time specified. This will allow the system to clean and then purge any contaminates off the screen before entering normal operation.

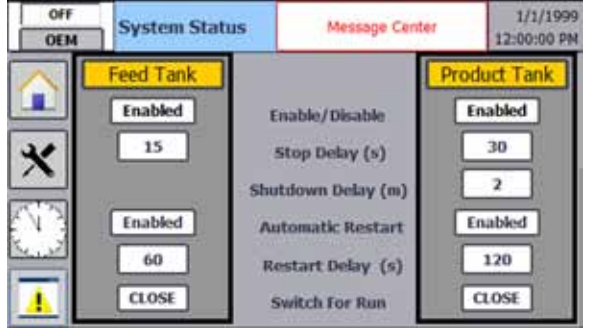

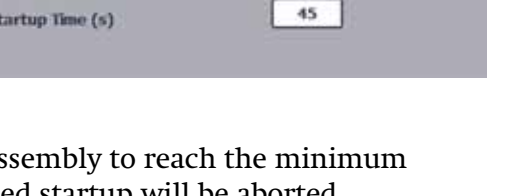

Message Center

Air Bleed

**Controls Overview** 

1/1/1999

12:00:00 PM

#### 3.2.4.2 Air Bleed

- Air Bleed Valve: Enables the use of an air bleed valve after one is installed.
- Water Inlet Valve: Enables the use of a water inlet valve after one is installed.
- Feed-Pump Bleed: If enabled the system will trigger the feed pump to activate when bleeding air.
- Automatic Air Bleed: If enabled the system will automatically trigger an air bleed event after the start command is given and before the general startup event begins. The air bleed event will open the air bleed valve, open the water inlet valve, and trigger the feed pump if enabled.
- Air bleed Duration: This is the amount of time the system will keep values open and feed pump on to complete air bleeding. This value should be experimentally determined for each installation and tuned for feed water characteristics.
- Air bleed valve close delay: Once the air bleed duration expires and general startup event begins, the air bleed valve can be kept open for a set amount of time to ensure all air is out of the system.

#### 3.2.5 DP/Pressure Settings

The DP/Pressure settings screen lists various parameters related to the filter operation and associated alarm thresholds.

- High DP: This setting determines the differential pressure value necessary to trigger a cleaning cycle. The differential pressure represents how much resistance to water flow is through the filter, and therefore, whether the filter is becoming clogged. (See page 32.)
- Max DP Events/Period: This sets the maximum number of High DP events permitted per time period (in minutes) before an alarm is triggered.

OFF

RPM

- High Feed Pressure: This setting determines the upper alarm limit for the feed pressure sensor.
- Low Feed Pressure: This setting determines the lower alarm limit for the feed pressure sensor.

#### 3.2.6 RPM Settings

**Controls Overview** 

- Low Brush Speed: This setting determines the brush speed that results in a low speed alarm. The brush speed represents the rate of water flow through the filter housing. If the brush speed is less than the setpoint, the system will shut down.
- Max RPM Events/Period: This sets the maximum number of RPM alarms for a given period, before the system shuts down.

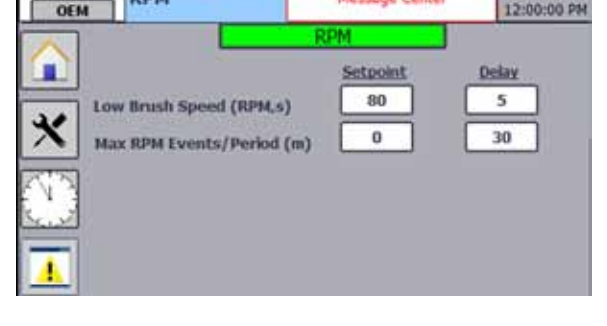

Message Center

| OFF | Pressure                                                                                   | Message Cent                                                      | 1/1/1999<br>12:00:00 PM    |
|-----|--------------------------------------------------------------------------------------------|-------------------------------------------------------------------|----------------------------|
| ×   | High DP (psi.s)<br>Max DP Events/Period<br>High Feed Pressure (ps<br>Low Feed Pressure (ps | DP & Pressure<br>Setpoint<br>2.0<br>(m) 3<br>si.s) 70<br>si.s) 15 | Delay<br>5<br>30<br>5<br>5 |

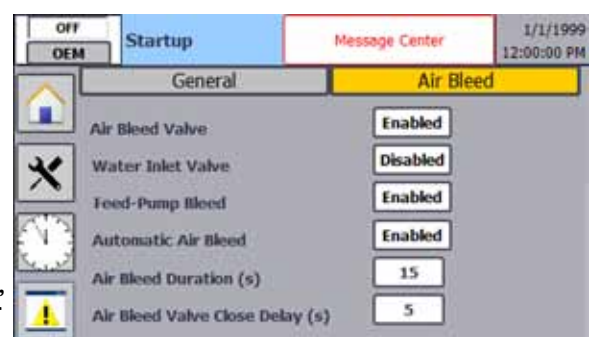

1/1/1000

1/1/1000

#### 3.2.7 Clean In Place, CIP

This screen allows all settings for the CIP event to be set. This function requires an add-on kit that includes additional valves, plumbing, and control box. With the components installed the proper function can be utilized.

• Chem Duration, Dwell Duration, Pause Duration, and Filtrate Bump will adjust the timing of the action taken during the CIP event. The valve action diagram shown below describes the interactions of these settings.

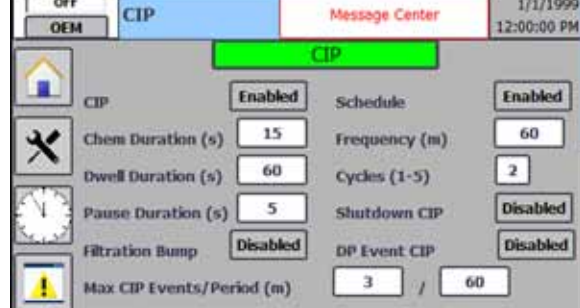

OFT

- Schedule: When enabled, this will trigger a CIP event based on the Frequency timer.
- Cycles: This determines the number of CIP cycles that occur during a single CIP event.
- Shutdown CIP: Enabling this will trigger a CIP event whenever the system is shut down at the HMI screen. It is not recommended to be used in conjunction with a tank level switch and automatic restart.
- DP Event CIP: This will trigger a CIP event instead of a forward spin in the case of high differential pressure event.
- Max CIP Events/Period: If the maximum CIP Events per time frame is exceeded the system will not perform the CIP but will continue running. This is intended to limit chemical usage and system downtime.

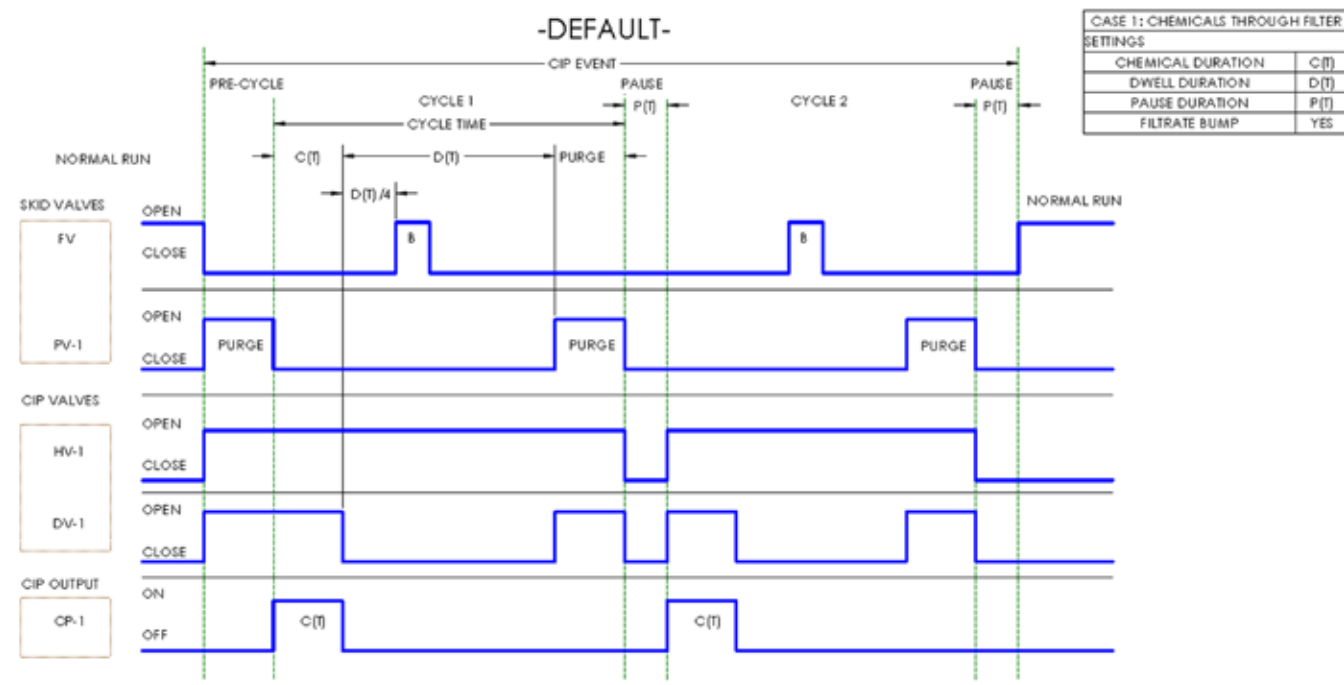

#### Valve Action Diagram

## 3.3 Admin Settings

This screen sets the general parameters of the system, which are described in the sections below.

#### 3.3.1 Scaling Settings

This screen is for setting system parameters in their native electrical units. With the exception of filtrate flow, the values on this screen should not be altered.

If an optional flow meter is installed, the system needs to know the volumetric unit of measure per flowmeter pulse, in order to establish a flow rate value from the count of pulses.

#### 3.3.2 User Admin

This screen allows users to be added and removed from the system. To add a user select the next available cell on the bottom of the "User" list and enter a new user name. The password, authorization group, and logoff time can then be assigned.

**Notice:** Do not delete all users or the system cannot be

operated and a technician will need to reload

the software in the unit. 3.3.3 Networking

This screen allows network and IP settings to be set. These settings will allow the unit to be linked into a facility SCADA system. These settings should only be changed by Amiad technicians as each application is unique.

| OFF<br>admin | System                                                 | Status    | Message Center                                                                 | 1/1/1999<br>12:00:00 PM |
|--------------|--------------------------------------------------------|-----------|--------------------------------------------------------------------------------|-------------------------|
| *            | Electronic<br>adminis<br>LAR<br>COM<br>COM<br>ALÉ User | Passana a | Croug Edi<br>Agenesita S<br>Agenesita B<br>Garrier B<br>Garrier B<br>Garrier S |                         |

Disabled

Disabled

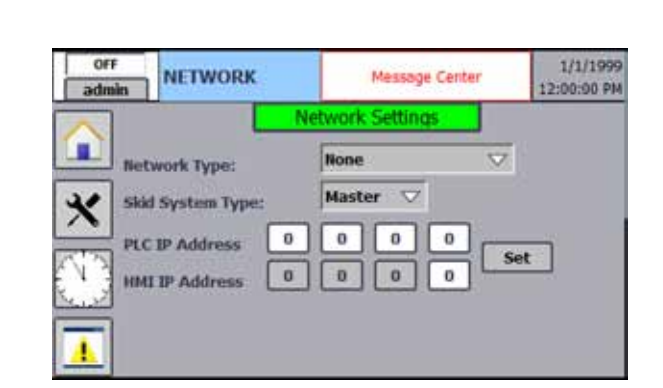

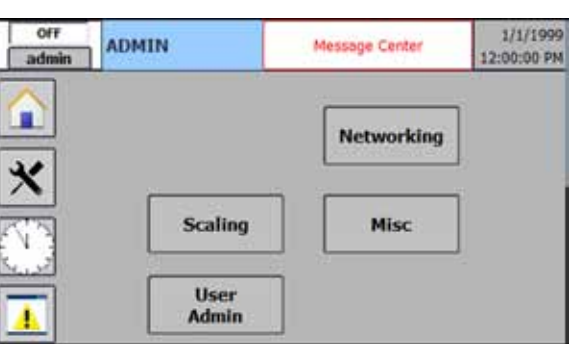

Filtrate Pressure

Filter Speed (RPM)

**Pulse Flow Meter** 

Analog Flow Meter

0.0

0.0

0

100.0

1.0

0

0

**GP14** 

GPM

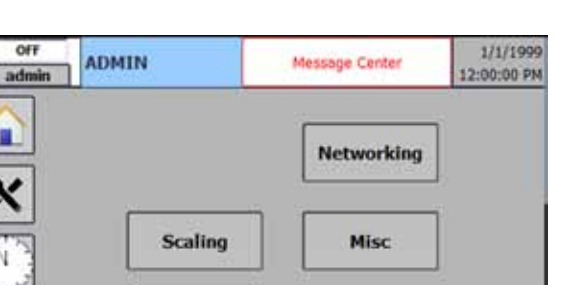

#### 3.3.4 Misc

- Units Select: This sets the operator display units between imperial units (U.S.) versus metric units.
- External Alarm: This sets whether an external alarm, such as a beacon lamp, is available to the system.
- Housing Size: The housing size option allows all settings in the system to be changed to a preset value defined by housing size or 3 custom selections. This function is intended to be used by pilot or custom units and should not be changed.

| OFF<br>admin                     | Miscellaneou                                               | s                        | Messag                                                                                 | e Center | 1/1/1999<br>12:00:00 PM |
|----------------------------------|------------------------------------------------------------|--------------------------|----------------------------------------------------------------------------------------|----------|-------------------------|
| Ia<br>Ia<br>Ia<br>Ia<br>Ia<br>Ia | its Select<br>nguage Select<br>ternal Alarm<br>rusing Size | US 🗢<br>Disabled<br>F-50 | 4iisc.<br>▽<br>□<br>▽<br>□<br>□<br>□<br>□<br>□<br>□<br>□<br>□<br>□<br>□<br>□<br>□<br>□ | CHANGE   | SAVE                    |

## 3.4 Clock Setting Screen

This screen is used for setting the system date and time. Touch each entry box to open a numeric keypad pop-up screen to enter a new value.

**Note:** The current software version is displayed in the upper right corner. This information may be requested by a technician.

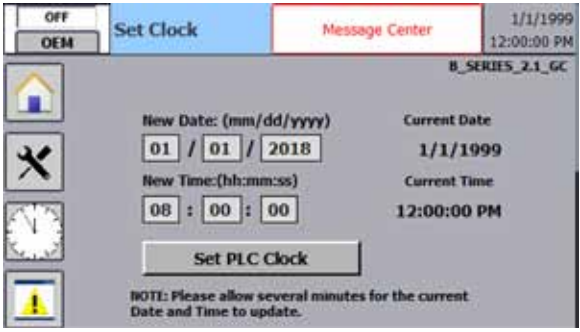

### 3.5 Alarm Screen

The alarm screen provides access to the current active alarms, as well as the alarm log history.

The active alarm screen will show any alarms that are currently active on the unit. These must be cleared in order to continue running. The alarm log will display all alarms and warnings that have been triggered by the system. This can be helpful to identify run time of the unit and performance of tank level switches. If the alarm log is blank check that the SD card is installed in the HMI inside of the control panel.

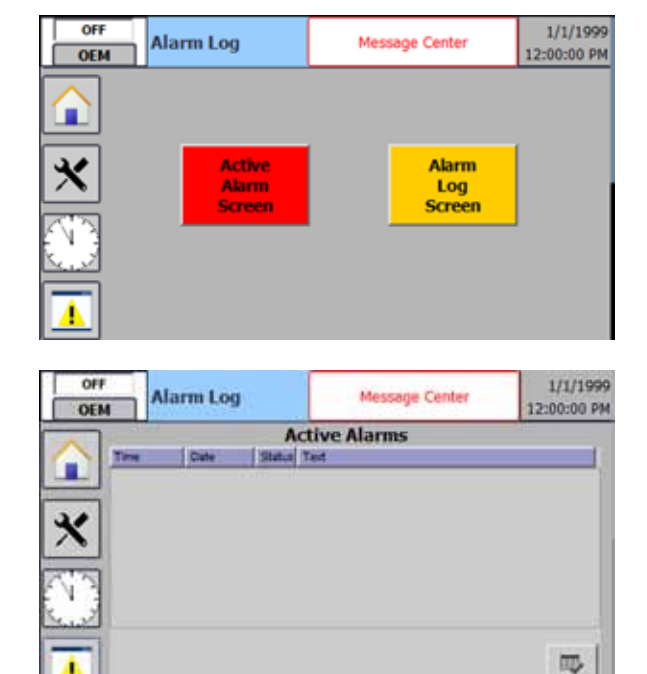

|    | Alarm Codes                            |                                                                                                    |  |  |  |
|----|----------------------------------------|----------------------------------------------------------------------------------------------------|--|--|--|
| ID | Message                                | Description                                                                                                    |  |  |  |
| 1  | Emergency Stop                         | The emergency stop is active. Rotate the E-stop button counterclockwise to release the button.                                                                 |  |  |  |
| 2  | High Differential Pressure             | The differential pressure has exceeded the setpoint and a cleaning cycle has been initiated.                                                                   |  |  |  |
| 3  | Low Brush Speed                        | The brush speed is below the setpoint. A concentrate purge cycle has been initiated.                                                                           |  |  |  |
| 4  | High DP/Low Brush<br>Attempts Exceeded | Cleaning cycles and purge cycles have not successfully restored<br>performance after several attempts. The filter housing may need to be<br>manually serviced. |  |  |  |
| 5  | DP Event Maximum<br>Exceeded           | The number of DP-driven cleaning cycles has exceeded the setpoint. There are multiple solutions; see troubleshooting.                                          |  |  |  |
| 6  | Low Feed Pressure                      | The feed pressure is below the setpoint. Inspect valves and possible line fouling.                                                                             |  |  |  |
| 7  | High Feed Pressure                     | The feed pressure is above the setpoint. Inspect the feed pump and its pressure control system.                                                                |  |  |  |
| 8  | Feed Tank Low                          | The feed tank sensor is open. If not empty, check for broken wires.                                                                                            |  |  |  |
| 9  | Feed Pump Fault                        | If so equipped, the feed pump is reporting a fault.                                                                                                    |  |  |  |
| 10 | Recirculation Pump Fault               | The recirculation pump VFD is reporting a fault. Inspect the VFD.                                                                                              |  |  |  |
| 11 | Purge Valve 1 Fault                    | If so equipped with feedback, the valve is reporting a position fault.                                                                                         |  |  |  |
| 12 | Purge Valve 2 Fault                    | If so equipped with feedback, the valve is reporting a position fault.                                                                                         |  |  |  |
| 13 | Purge Valve 3 Fault                    | If so equipped with feedback, the valve is reporting a position fault.                                                                                         |  |  |  |
| 14 | Air Bleed Valve Fault                  | If so equipped with feedback, the valve is reporting a position fault.                                                                                         |  |  |  |
| 15 | Filtrate Valve Fault                   | If so equipped with feedback, the valve is reporting a position fault.                                                                                         |  |  |  |
| 16 | Filtrate Tank High                     | The filtrate tank sensor is open. The system will shut down to permit the tank to catch up and drain.                                                          |  |  |  |

# 4. Operation

## 4.1 Startup

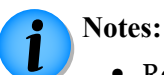

- Refer to "System Setup" on page 30 for configuring the system for a new system or a process change to an existing system.
- This procedure is based on a typical pressure controlled feed pump. Other setups may require slight alterations.
- For proper operation of the F-150 skid, it is important that there be no air within the system. Each time the system is started, the air should be bled from the system.
- 1. Inspect the system to ensure it is ready to start:
  - Make sure the controller is powered, but in the standby state.
  - Make sure that all downstream processes and drains are prepared to receive water.
  - Make sure all upstream processes are active or in standby, and prepared to deliver water.
- 2. Make sure all valves are closed; filtrate valve, purge valves, inlet valve, service valves, etc.
- 3. Open the air and high pressure bleed valves. Make sure all downstream valves from the bleed valve (if any) are open. (Note that the main service drain valve is upstream from the air bleed tubing, and it must remain closed.)
- 4. Ideally, the skid should be gravity bled with low pressure (2-4 psi feed) by allowing water to flow through inactive feed pumps. If the feed water supply is below the skid and the feed pump must power bleed, care must be taken to reduce any pressure surges and water hammers.
  - To use the feed pump to power bleed, start the feed pump by pressing the Feed Pump icon on the Home screen, and then press and hold the Manual On button.

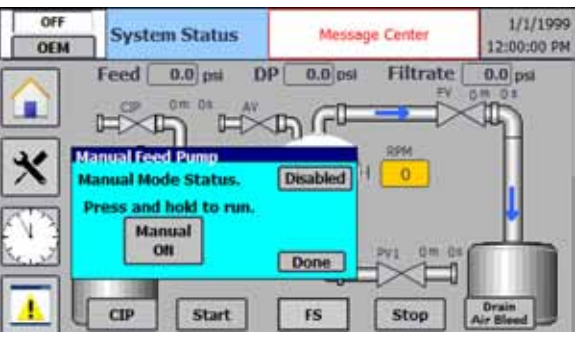

- 5. Slowly open the feedwater inlet valve just enough to permit a small amount of water into the system to expel air through the air bleed tubing.
- 6. Continue bleeding the system until no more air is present at the air bleed, and then close the air and high pressure bleed valves.
- 7. If power bleeding, release the feed pump Manual On button and press the Done button to clear the pop-up screen.
- 8. Make sure the feedwater service valve is fully open.
- 9. If the Home screen is not displayed, press the Home icon.
- 10. Press the Start button and confirm (Yes) to begin the startup event.
- 11. During the startup event, air must be bled from the low-pressure line. After the system has met the minimum RPM setpoint, open the low-pressure bleed valve for a short time until all air is bled.
  - NOTE: this will bleed air on the "clean" side of the filter so adequate cleaning assembly RPM must be confirmed before opening this valve. Failure to do so will cause premature plugging of the filter.

- 12. If so equipped with concentrate return, open the concentrate return valve, if desired.
- 13. On the display, check the feed pressure, differential pressure, and brush speed to ensure the system is operating normally.
- 14. As necessary, adjust the filtrate flow valve (diaphragm valve) for the desired flow rate through the filter. (Refer to page 31.)

#### 4.2 Shutdown

The system has 3 shutdown modes; standard shutdown, alarm shutdown, and emergency shutdown.

• Standard shutdown is triggered through the HMI or a network input. The system will shutdown in the best possible way by performing a cleaning cycle, purging the concentrate, and closing all valves before stopping the pumps.

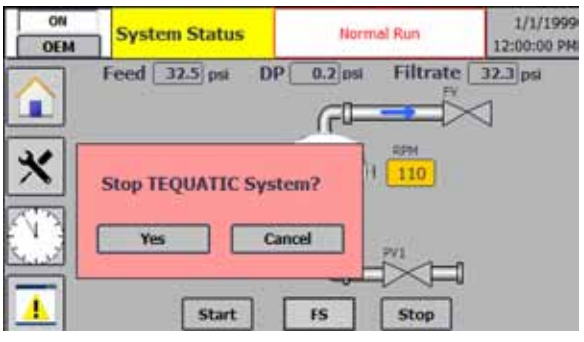

- Alarm shutdown is triggered by alarms or faults in the system. It will shutdown in the quickest possible safe method by closing all valves and then stopping the pumps.
- The emergency shutdown is triggered by the emergency stop signal. The system will immediately stop all pumps and close all valves. This will open the opportunity for damage to the filter and should only be used in actual emergencies.

#### 4.3 Long-term Shutdown

If the system is being shut down for an extended period of time (over 24 hours), it is best to drain the system.

- 1. Press the Stop button on the Home screen to shut down the controller. Wait for the system to completely stop.
- 2. Close the feedwater valve and concentrate return valve.
- 3. Open the air bleed valve to permit air to enter the filter housing.
- 4. Open the valve at the bottom of the recirculation pump.

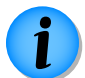

**Note:** If this valve is left open after draining the system, it is a good idea to tag the valve so it is not forgotten when the system is later restarted.

- 5. Open the service drain valve.
- 6. Allow the system to fully drain.
- 7. Power down the controller.
- 8. For very long-term storage beyond 7 days, you may want to flush and rinse the filter, brushes, and housing; and apply lubricant to the dry O-ring seals, and remove filter and cleaning assembly, store in a dry area away from direct sunlight.

## 4.4 System Setup

The following sections describe each of the areas of system setup. Even though many of the parameters are independent, they are presented in sequence based on interdependencies of a complete system setup.

The target of the system setup is to establish a stable differential pressure while reaching the desired flow rate from the system. A stable differential pressure is a reading that does not increase over time. Fluctuations of 0.2 psi is common during operation but a steadily climbing value must be avoided. Setup should be done during periods of especially bad feed water. Conservative settings will ensure the system can be left to run independently as slugs of particles flow into the system.

### 4.4.1 Feedwater Pressure

The feedwater pressure is externally set and controlled by the customer-supplied feed pump and control system. The feedwater pressure is primarily facility dependant, and has limited impact on the filtration system operation. However, changing the feedwater pressure during operation will impact the performance of the unit. Therefore, the feedwater pressure should be set before adjusting the rest of the system. A typical pressure may be in the range of 20 - 40 psi, but can vary up to 80 psi, based on the external needs of the facility. Feed pressure cannot drop below 20 psi or cavitation will occur inside housing causing damage. The pressure must remain constant (± 3psi) as the flow requirements change from 0 GPM to 400 GPM over 20 seconds. Large fluctuations in feed pressure will result in water hammers that will damage the filter over time

### 4.4.2 Baseline Brush Speed

The speed of the recirculation pump is set based on the brush speed with no filtrate flow. Therefore, the brush speed will be slightly lower than the normal operating speed when filtrate is flowing. The target brush speed is primarily determined by quality of the feedwater; where higher solids concentrations should have higher brush speeds. Typical operating brush speeds may be in the range of 60 - 90 rpm.

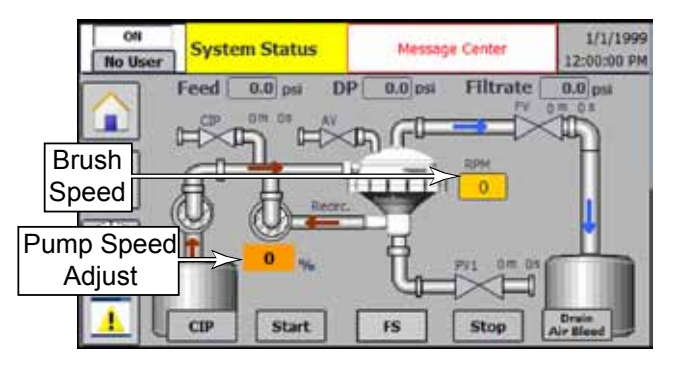

- 1. Touch the icon for the Recirculation Pump to manually start the pump.
- 2. Observe the brush speed shown on the Home screen.
  - While making the adjustment, keep in mind that the magnitude of the filtrate flow will increase the operating brush speed, accordingly.
  - Higher removal rates of solids may be achieved through higher brush speeds.
  - Too high of a brush speed can result in excessive wear and energy consumption. Too low of a brush speed can result in more frequent DP events and fouling of the filter.
  - The cleaning assembly speed should be set to maintain stable DP in the very short run interval of 0-5minutes. If DP value begins to climb uncontrollably during this time frame the RPM must be increased or the brush configuration must be made more aggressive by adding brushes.
- 3. To adjust the speed of the recirculation pump, enter the pump setting screen and set the VFD speed %.
- 4. Wait for the system to normalize and stabilize, and check the brush speed again.

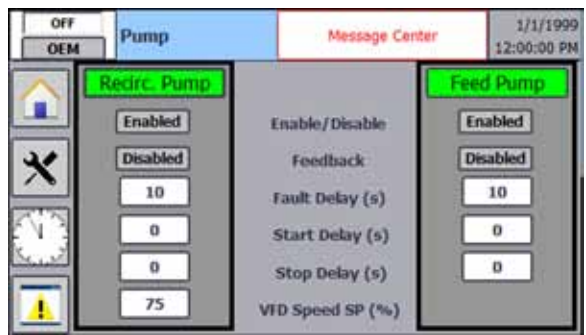

#### 4.4.3 Filtrate Flow Rate

The filtrate flow rate is manually controlled by the filtrate flow valve, which is a diaphragm-type valve. Unlike the filtrate control valve, which is either open or closed, the filtrate flow valve regulates the amount of flow permitted when the control valve is opened by the system controller.

The filtrate flow rate is adjusted with the system running and stable. The differential pressure is monitored to evaluate when the flow rate is optimally set. Use the following guidelines for deciding what the optimal flow rate should be:

- The stable differential pressure should remain low. It typically shouldn't exceed 1.2 psi, and for most applications it should remain below 0.8 psi.
- Cleaner water can flow at a higher rate as long as the differential pressure remains low.
- The differential pressure should remain stable. Fluctuations in the differential pressure indicate that the flow rate is too high.
- Frequent DP-triggered cleaning cycles indicates the flow rate is too high.
- The filtrate flowrate should be set in conjunction with the cleaning assembly RPM to ensure stable DP in the short 3-8minute interval. If DP begins to rise uncontrollably, filtrate flow should be backed off.

OFF

OEM

Purge Valve 1

Filtrate Valve

#### 4.4.4 Concentrate Purge

The concentrate purge function drains the concentrated solids that tend to accumulate in the lower portion of the filter housing. The two parameters of the concentrate purge are the frequency and duration. Generally, the duration should be long enough to exchange the volume of the lower filter housing with incoming water, but not so long that incoming feedwater is flushed to the drain. The shorter the purge duration, the more concentrated the discharge will be, but if too short, too much concentrate my build up in the system.

 Enable/Disable
 Enabled

 Feedback
 Enabled

 Fault: Delay (s)
 20

 Purge 1 Schedule
 Enabled

 PV1 Frequency (m)
 5

 PV1 Duration (s)
 10

Purge Valve 1

Message Center

The frequency of the purge depends on the degree of solids removal from the feedwater. The more concentrated the feedwater, the more frequent a purge should occur. However, too frequent of a purge rate will reduce the recovery rate with non-concentrated water being discharged. When the purge schedule is disabled the valve can be set to open or closed during run.

The purge events should be set in the medium 5 to 20 minute interval. If the DP rises between purge events and

is not fully recovered due to an event, the frequency should be decreased and the duration should be increased.

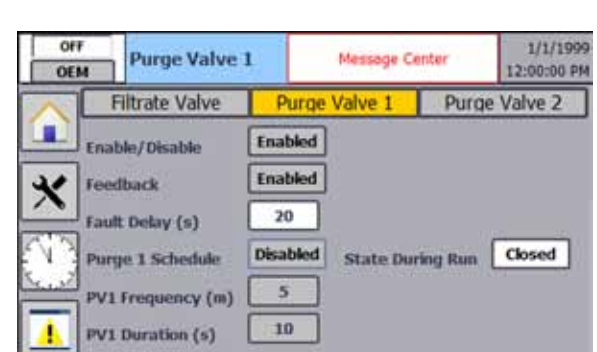

1/1/1999

12:00:00 PM

Purge Valve 2

#### 4.4.5 Cleaning Cycle Settings

A cleaning cycle is when the filtrate flow is stopped but the brushes continue to rotate against the filter medium. This permits the brushes to more effectively remove particulate from the face of the filter without the pressure differential pushing the particles against the filter. After the opportunity is given to better remove particles they are flushed from the housing using a purge event. Cleaning cycles occur on a timed basis and/or also when the differential pressure exceeds a setpoint.

The settings related to the cleaning cycles are the schedule for timed events, the duration of the event, and the differential pressure setpoint.

Use the "Valve Settings" described on page 21 to set the frequency of the timed cleaning cycle in minutes (or to disable the timed cleaning cycle) in the Filtrate Valve tab. The frequency of cleaning cycles should be shorter for higher solids water. Too short of a frequency, however, can reduce total throughput, as there is no filtrate flow during a cleaning cycle. (A setting of 60 minutes is a good starting point.)

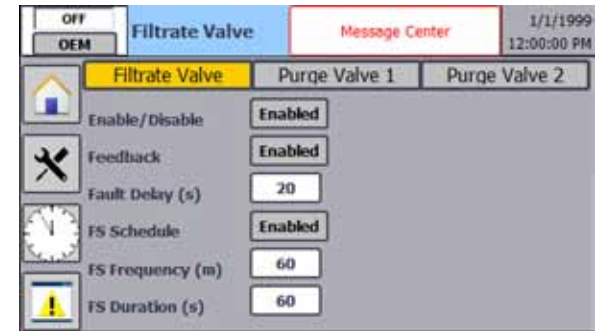

The duration should be long enough to clean the filter, but not so long that the system remains idle after the filter has been cleaned. The more frequent a cleaning cycle occurs, the shorter each cycle may need to last in order to be effective. One possible indication that the duration is set too short is when DP-triggered cleaning cycles occur more frequently than expected. Note that a duration setting of 45-60 seconds is a good starting range.

Use the "DP/Pressure Settings" described on page 23 to set the threshold for a DP-triggered cleaning cycle. The "High DP" setting determines the differential pressure value at which a cleaning cycle will be triggered. This can be used in one of two ways: It can be considered as a backup to scheduled cleaning, just in case the filter got fouled sooner than expected; or the system could be set up to be DP-driven. For a DP-driven system, the DP threshold would be set low, such that DP-triggered cleanings occur before the filter truly fouls. This would

| OFF | Pressure                                                                                   | Message Cen                                                                                      | 1/1/1999<br>12:00:00 PM    |
|-----|--------------------------------------------------------------------------------------------|--------------------------------------------------------------------------------------------------|----------------------------|
|     | High DP (psi.s)<br>Max DP Events/Period<br>High Feed Pressure (ps<br>Low Feed Pressure (ps | Setpoint         2.0           (m)         3           iLs)         70           iLs)         15 | Delay<br>5<br>30<br>5<br>5 |

be desired for systems with relatively clean water, or if the concentration of solids is significantly varying over time. For this type of system setup, the timed cleaning cycle should be either set very long or disabled.

#### 4.4.6 Clean In Place (CIP)

The Clean In Place (CIP) allows enhanced cleaning for especially difficult process water. A single CIP Event contains one or more CIP cycles.

The CIP should be used when the standard cleaning capabilities of the skid are not adequate to keep the filter clean and running stable. Process waters with high levels of fats, oils, and grease are known to benefit significantly from the addition of CIP. For unknown process waters, a good rule of thumb is the 6-hour time window. If

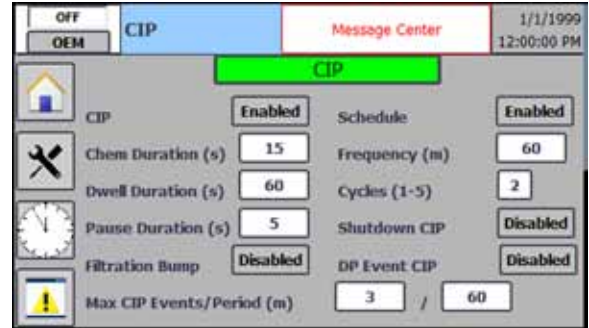

standard skid cleaning tuning allows stable run for over 6 hours before DP issues and filter inspection shows particle buildup, the CIP is a good option. The event will scrub the screen multiple times with addition of cleaning solution and/or warm clean water.

The CIP setting screen provides all setpoints associated with the event. Below is an explanation of how to setup a CIP Event to be as effective as possible.

- 1. Enable CIP once all physical components are installed, parts are available through CFT.
- 2. Set the duration of Chemical pump "on" time. This can be set at 0 if no chemicals will be used. Only use enough chemicals to clean the filter.
- 3. Set the Dwell time. This is the time the system will circulate the clean water and chemicals. This setting should be at least 60s for cleaning.
- 4. Set Pause duration. This is the pause between CIP cycles within a CIP Event and should be in the 10-30s range.
- 5. Select if a filtrate bump will be used. A filtrate bump will quickly open and close the filtrate valve to allow some of the cleaning water and chemicals inside the filter. Use this if buildup is occurring inside the filter after the water passes through the filter membrane.
- 6. Enable the Schedule to trigger CIP Events regularly based on the Frequency timer. This should be enabled if the process water has fats, oils, and grease that builds over time.
- 7. Frequency is the amount of time between triggered CIP Events. A good starting point is 120 minutes. If the filter tends to clog between CIP Events, reduce the timer. If the DP values do not rise between Events lengthen the timer.
- 8. Set the number of CIP cycles that will occur within a CIP Event. Two cycles are a good starting point. Keep the number of cycles as low as possible. If a CIP Event does not fully clean the filter increase the number of cycles.
- 9. Shutdown CIP will trigger a CIP Event during a shutdown. This is ideal if the system will be off for an extended period of time.
- 10. The CIP can be triggered due to the schedule timer or by a technician at the home screen. The Max CIP Events/Period will limit how often they can be triggered to keep chemical usage down.

## 4.5 SCADA Integration

Networking is performed using the Scalance communication switch and two types of communication are supported, Profinet and Siemens Industrial Ethernet. To communicate to a non-native SCADA a gateway is needed to translate the messages. Each skid must be treated as a slave unit accepting commands from the SCADA and allowing sampling of the software variables.

The network integration is intended to only allow start and stop control of the system while monitoring important variables and alarms. A start or stop command must be a momentary signal, on for a short time and then back off. If the signal is continuous the system will not run properly. Below are the tags provided in a non-optimized data block.

| Virtual Tags        |                |             |           |  |
|---------------------|----------------|-------------|-----------|--|
| Variable            | Data<br>Format | Address     | Comments  |  |
| Start_Command       | Bool           | db99.dbx0.0 | Momentary |  |
| Stop_Command        | Bool           | db99.dbx0.1 | Momentary |  |
| Skid_off            | Bool           | db99.dbx2.0 |           |  |
| Skid_off_waiting    | Bool           | db99.dbx2.1 |           |  |
| Skid_starting       | Bool           | db99.dbx2.2 |           |  |
| Skid_running        | Bool           | db99.dbx2.3 |           |  |
| Skid_stopping       | Bool           | db99.dbx2.4 |           |  |
| Skid_in_CIP         | Bool           | db99.dbx2.5 |           |  |
| Skid_SD_CIP         | Bool           | db99.dbx2.6 |           |  |
| Skid_cancelling_CIP | Bool           | db99.dbx2.7 |           |  |
| Skid_in_purge       | Bool           | db99.dbx3.0 |           |  |
| Skid_in_FS          | Bool           | db99.dbx3.1 |           |  |
| FV_closed           | Bool           | db99.dbx3.2 |           |  |
| PV_opened           | Bool           | db99.dbx3.3 |           |  |
| Pump_Speed          | real           | db99.dbd4   | 0-100%    |  |
| RPM                 | DInt           | db99.dbd8   |           |  |
| Feed_Pressure       | real           | db99.dbd12  |           |  |
| Filtrate_Pressure   | real           | db99.dbd16  |           |  |
| Alarm_Word1         | word           | db99.dbw20  |           |  |
| Alarm_Word2         | word           | db99.dbw22  |           |  |

| Alarm Descriptions |                   |                                        |             |     |  |
|--------------------|-------------------|----------------------------------------|-------------|-----|--|
| ID                 | Name              | Alarm text [en-US], Alarm text         | Trigger Tag | Bit |  |
| 1                  | Discrete_alarm_1  | Emergency Stop                         | Alarm_Word1 | 8   |  |
| 2                  | Discrete_alarm_3  | High Differential Pressure (1st)       | Alarm_Word1 | 9   |  |
| 3                  | Discrete_alarm_4  | Low Brush Speed                        | Alarm_Word1 | 10  |  |
| 4                  | Discrete_alarm_5  | High DP/Low Brush Attempts<br>exceeded | Alarm_Word1 | 11  |  |
| 5                  | Discrete_alarm_6  | DP Event Maximum exceeded              | Alarm_Word1 | 12  |  |
| 6                  | Discrete_alarm_7  | Low Feed Pressure                      | Alarm_Word1 | 13  |  |
| 7                  | Discrete_alarm_8  | High Feed Pressure                     | Alarm_Word1 | 14  |  |
| 8                  | Discrete_alarm_9  | Feed Tank Low                          | Alarm_Word1 | 15  |  |
| 9                  | Discrete_alarm_2  | Feed Pump Fault                        | Alarm_Word1 | 0   |  |
| 10                 | Discrete_alarm_11 | Recirculation Pump Fault               | Alarm_Word1 | 1   |  |
| 11                 | Discrete_alarm_12 | Purge Valve 1 Fault                    | Alarm_Word1 | 2   |  |
| 12                 | Discrete_alarm_13 | Purge Valve 2 Fault                    | Alarm_Word1 | 3   |  |
| 13                 | Discrete_alarm_14 | Purge Valve 3 Fault                    | Alarm_Word1 | 4   |  |
| 14                 | Discrete_alarm_15 | Air Bleed Valve Fault                  | Alarm_Word1 | 5   |  |
| 15                 | Discrete_alarm_16 | Filtrate Valve Fault                   | Alarm_Word1 | 6   |  |
| 16                 | Discrete_alarm_17 | Filtrate Tank High                     | Alarm_Word1 | 7   |  |
| 17                 | Discrete_alarm_10 | High Differential Pressure (2nd)       | Alarm_Word2 | 8   |  |
| 18                 | Discrete_alarm_18 | High Differential Pressure (3nd)       | Alarm_Word2 | 9   |  |
| 19                 | Discrete_alarm_19 | Max CIP Event/Period Reached           | Alarm_Word2 | 10  |  |

| Hard Outputs |        |                              |        |                |  |
|--------------|--------|------------------------------|--------|----------------|--|
| Address      | Symbol | Description                  | Signal | Note           |  |
| Q0.0         | FV     | Filtrate Valve Relay         | 24 VAC | Relay          |  |
| Q0.1         | P1     | Purge Valve 1 Relay          | 24 VAC | Relay          |  |
| Q0.2         | P2     | Purge Valve 2 Relay          | 24 VAC | Relay          |  |
| Q0.3         | VFD2   | Feed Pump Enable Relay       | 24 VAC | Relay          |  |
| Q0.4         | EXA    | External Alarm               | 24 VAC | Relay          |  |
| Q0.5         | AV     | Air Valve                    | 24 VAC | External Encl. |  |
| Q0.6         | HV     | Clean In Place Hot Valve     | 24 VAC | External Encl. |  |
| Q0.7         | DV     | Clean In Place Drain Valve   | 24 VAC | External Encl. |  |
| Q1.0         | СР     | Clean In Place Chemical Pump | 24 VAC | External Encl. |  |
| Q1.1         | WV     | Water Inlet Valve            | 24 VAC | External Encl. |  |

| Hard Inputs |         |                             |        |                 |  |
|-------------|---------|-----------------------------|--------|-----------------|--|
| Address     | Symbols | Description                 | Signal | Note            |  |
| I0.0        | FS      | Flow Sensor                 | 24 VDC | Fused 500 mA CB |  |
| I0.1        | LS-P    | Product Tank High           | 24 VDC | Fused 500 mA CB |  |
| 10.2        | LS-F    | Feed Tank Low               | 24 VDC | Fused 500 mA CB |  |
| 10.3        | RPM     | Rpm Sensor                  | 24 VDC | Fused 500 mA CB |  |
| I0.4        | ES      | E-Stop                      | 24 VDC | Fused 500 mA CB |  |
| 10.5        | FP-S    | Feed Pump Enabled Status    | 24 VDC | Fused 500 mA CB |  |
| 10.6        | FV-C    | Filtrate Vale Status Closed | 24 VDC | Fused 500 mA CB |  |
| 10.7        | P1-O    | Purge Valve 1 Status Open   | 24 VDC | Fused 500 mA CB |  |
| I1.0        | P2-0    | Purge Valve 2 Status Open   | 24 VDC | Fused 500 mA CB |  |
| I1.1        |         | Spare                       | 24 VDC | Fused 500 mA CB |  |
| I1.2        |         | Spare                       | 24 VDC | Fused 500 mA CB |  |
| I1.3        |         | Spare                       | 24 VDC |                 |  |
| I1.4        | AV-C    | Air Valve Signal Closed     | 24 VDC |                 |  |
| I1.5        | WV-C    | Water Valve Signal Closed   | 24 VDC |                 |  |
| AI 0        | PS-H    | Pressure Sensor High        | 0-10V  |                 |  |
| AI 1        | PS-L    | Pressure Sensor Low         | 0-10V  |                 |  |

## 5. Maintenance

### 5.1 Replacing the Filter or Brushes

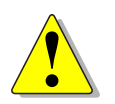

*Caution:* To avoid risk of injury, make sure the system is depressurized and drained before loosening the upper filter housing. Take special precautions when handling hazardous or high-temperature fluids. Wear appropriate protective equipment, such as a hard hat, when hoisting the housing.

The filter and brushes don't necessarily need to be replaced at the same time, but the procedure is the same for both.

- 1. Perform a normal "Shutdown" described on page 29.
- 2. To prevent any unexpected backflow, close all incoming and outgoing valves.
- 3. Open the maintenance drain valve and the air bleed valve to drain the housing, and allow all water to drain.
- 4. After making sure there is no pressure left in the system, remove the filtrate, air bleed and feedwater lines between the filter housing the rest of the system. To open the quick couplers, raise their release lever.

**Notice**: Be careful when working around the filter housing with tools to avoid damaging the housing. Also, take care not to disturb the pressure and speed sensors on the upper filter housing.

- 5. Disconnect the RPM sensor, two pressure sensors and ground wire connectors.
- 6. Loosen the 24 swing bolts on the filter housing, and swing them down out of their mounting slots.

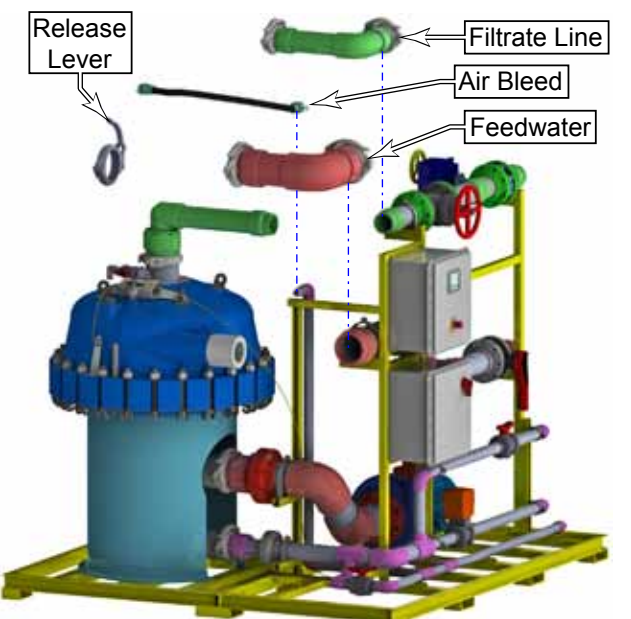

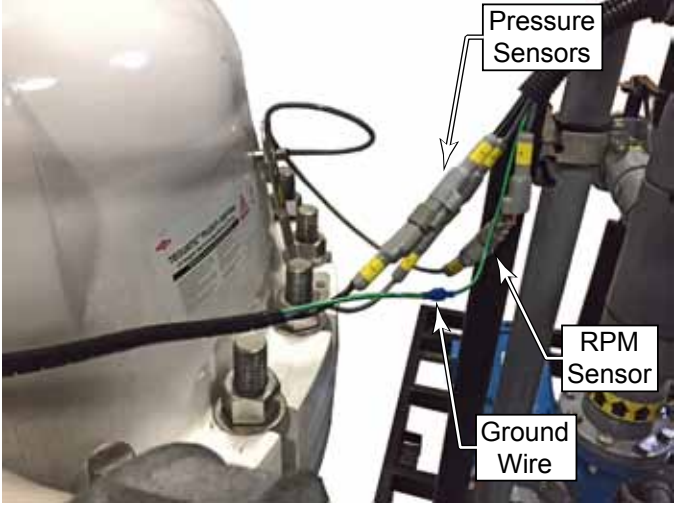

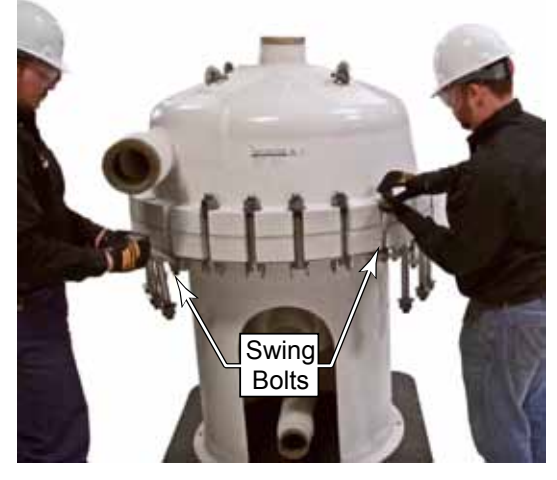

- 7. Secure a 4-point hoisting chain to the four lifting eyes on the top of the filter housing.
- 8. Lift the upper filter housing straight up until it is clear of the alignment pins, and move it clear of the filter housing.

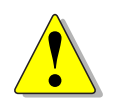

**Caution:** Use care when lifting or lowering the upper filter housing. The housing is heavy, and also poses pinch-points between the upper and lower surfaces. Be aware of any binding on locating pins.

- 9. For safety, lower the upper housing on to a non-marring surface, such as wooden cribbing or a pallet. Avoid resting it on the floor, as the mating surface could be damaged.
- 10. Rotate the top adapter counterclockwise to release it from the filter, and remove the adapter.
  - Note that the filter also rotates counterclockwise, so you may feel two stops before the adapter unlocks from the filter.
  - The filter adapter serves two purposes. It serves as the interface between the center of the filter and the upper housing, and also retains the cleaning assembly to the top of the filter.
- 11. To remove the cleaning assembly, rotate clockwise (with the grain of the brush bristles) while lifting it off the filter.
  - Inspect the brushes for wear or damage. If many of the bristles are broken, kinked, or missing, replace the cleaning assembly.
- 12. Rotate the filter approximately 1/8-turn counterclockwise to unlock it from the vortex plate, and remove the filter. (It may have already rotated during top plate and cleaning assembly removal.)
- 13. (Optional) The water insert doesn't specifically need to be removed, but doing so will aid in cleaning before reassembly. Remove the two locking screws that prevent the water insert from turning, and then rotate the water insert counterclockwise to unlock it from the vortex plate.

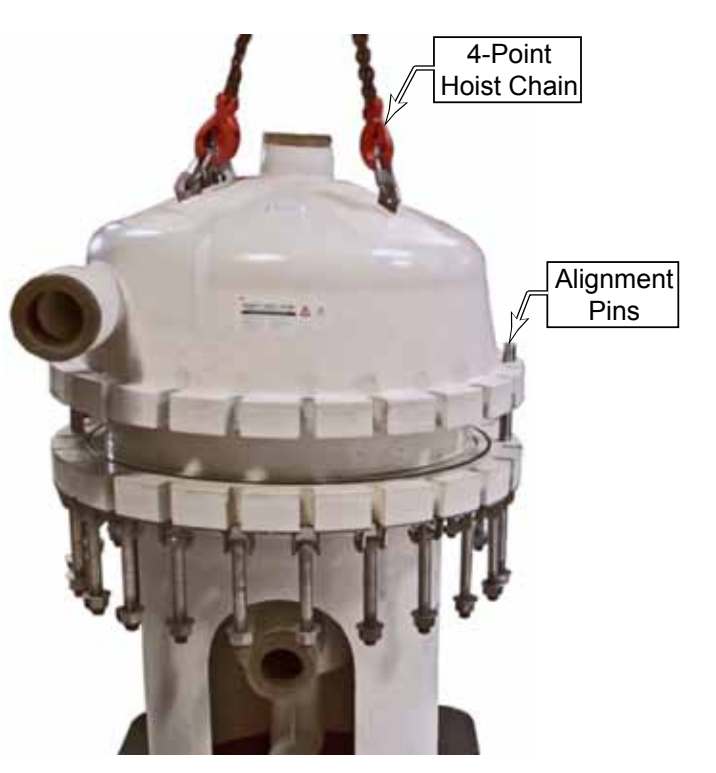

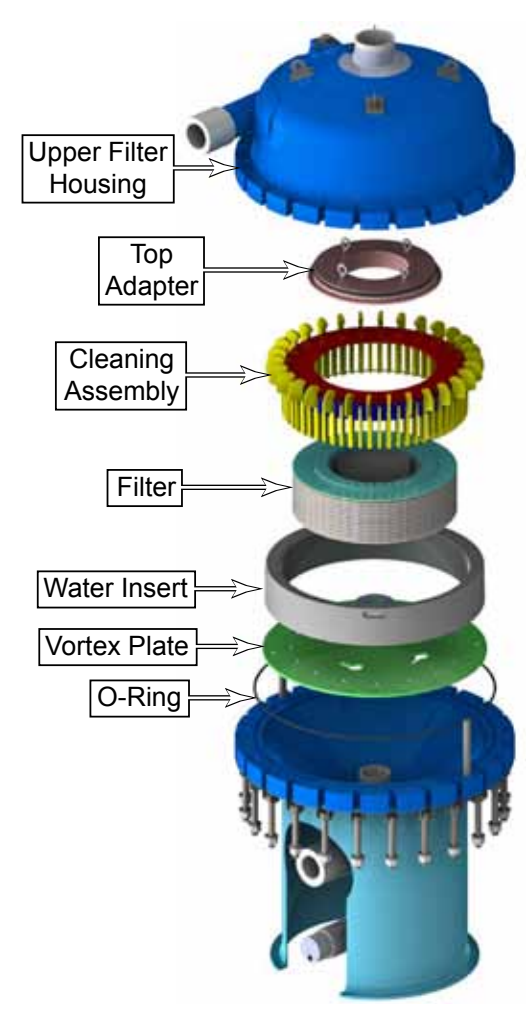

14. (Optional) The vortex plate should not normally be removed unless the lower housing needs to be cleaned. The vortex plate is secured with four screws. If the vortex plate is removed, make sure to mark its rotational position for proper replacement. The small oval cutout should be positioned toward the inlet alignment pin.

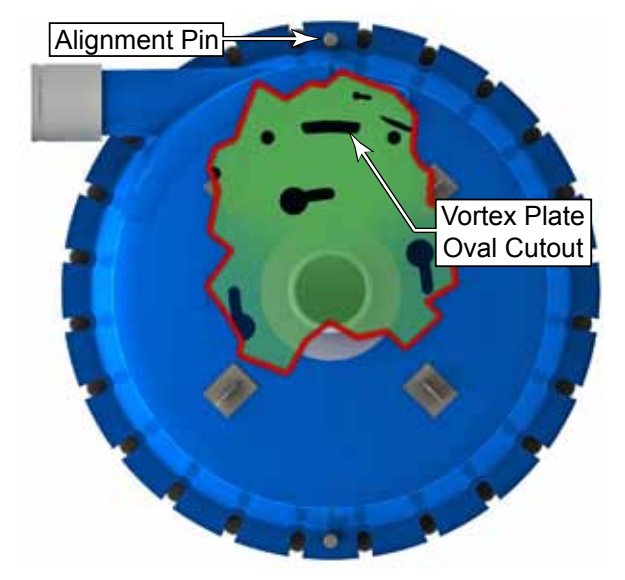

#### 5.1.1 Replacement Notes

The reassembly procedure is the reverse of the disassembly with the notations below:

- Thoroughly clean the interior of the filter housing, especially the sealing surfaces, O-ring groves and O-rings.
- When replacing the filter, position the seam in the filter membrane away from the water inlet.
- Rotate the cleaning assembly clockwise while placing it over the filter. This reduces the bending of the bristles sideways.
- Before installing the filter adapter, clean the interface on the filter and apply a light coat of lubricant to both O-rings to aid the assembly.
- When closing the upper housing, make sure to lower it straight down over the alignment pins. Make sure the main O-ring is seated properly in its groove.
- Torque the mounting bolts to 80 lb-ft (108 N-m) in a crossing pattern.
- Make sure to bleed the system before restarting.

## 5.2 Troubleshooting

п

| The following is a list of common troubleshooting scenarios. Where applicable, inspections and/or |
|---------------------------------------------------------------------------------------------------|
| resolutions are listed by order of ease of completion or likelihood of occurrence.                |

| Problem                              | Possible Cause                                  | Solution                                                                                                    |
|--------------------------------------|-------------------------------------------------|----------------------------------------------------------------------------------------------------|
|                                      | Insufficient cleaning of filter<br>membrane     | <ul> <li>The frequency and/or duration of the forward spin cycles may be insufficient.</li> <li>The brushes may be worn and need replacement.</li> <li>The filter membrane may be worn and need replacement.</li> <li>The process water may need enhanced cleaning using a CIP kit</li> </ul>                                                                                                    |
|                                      | Excessive filtrate flow                         | Excessive flow rate can cause an elevated pressure differential. Reduce the flow rate according to system optimization described on page 31                                                                                                    |
| Elevated<br>differential<br>pressure | Process water solids<br>concentration too high  | <ul> <li>A periodic spike in influent solids may be cleared<br/>with an extra cleaning cycle.</li> <li>Frequent spikes in influent solids may require a<br/>larger feed tank to equalize solids loading.</li> <li>Frequent or steady elevated solids may require a<br/>reduction in the filtrate flow rate.</li> <li>Increase concentrate purge frequency and/or purge<br/>duration.</li> </ul>        |
|                                      | Check the speed of the cleaning/brush assembly. | <ul> <li>If the brush speed is higher than normal it is an indication that the total flow rate is too high.</li> <li>Worn or missing brushes can cause the brush speed to be high but not cleaning. Replace the cleaning assembly.</li> <li>High velocity water flow (high brush speed) can cause an artificially elevated differential pressure that is not reflective of the actual flow.</li> </ul> |
|                                      | Pressure sensors may be faulty                  | <ul> <li>Inspect the pressure transmission tubes for leaks,<br/>kinks, and air bubbles.</li> <li>Ensure bleed valves are closed</li> <li>Diagnose and/or replace the sensor.</li> </ul>                                                                                                    |
|                                      | Insufficient water flow                         | A low flow rate across the filter will show as a low differential pressure.                                                                                                    |
|                                      | Breach in filter element                        | Replace filter element.                                                                                                    |
| Low differential pressure            | Zero reading                                    | <ul> <li>Inspect the pressure transmission tubes for leaks, kinks and air bubbles.</li> <li>Ensure bleed valves are closed</li> <li>Inspect the sensor wires for an open circuit.</li> <li>Diagnose and/or replace the sensor.</li> </ul>                                                                                                    |
|                                      | No flow                                         | <ul> <li>Make sure that all feedwater and filtrate valves that<br/>should be open are open.</li> <li>Make sure that all concentrate and maintenance<br/>valves that should be closed are closed.</li> <li>Inspect filter for wear and clogging</li> </ul>                                                                                                    |
| Low filtrate flow                    | Limited flow                                    | <ul> <li>Check the filtrate flow diaphragm valve</li> <li>If the differential pressure is high, inspect the filter for blockage.</li> <li>If the differential pressure is low, make sure the feed pump (if present) and recirculation pump are functioning.</li> </ul>                                                                                                    |

| Problem                                                                                                    | Possible Cause                                                        | Solution                                                                                                    |  |  |
|----------------------------------------------------------------------------------------------------|-----------------------------------------------------------------------|----------------------------------------------------------------------------------------------------|--|--|
|                                                                                                    | Build up on Cleaning Assembly<br>Bearing                              | <ul> <li>Increase purge frequency and duration</li> <li>Incorporate CIP for enhanced cleaning.</li> </ul>                                                                                                    |  |  |
| Low RPM                                                                                                    | Sensor Fault                                                          | <ul> <li>Ensure sensor is plugged in</li> <li>Sensor should be touching filter housing.</li> <li>Check using free magnet</li> <li>Adjust sensor placement on mounting bracket,<br/>move up or down until a signal is read.</li> <li>Ensure the cleaning assembly still has a magnet<br/>installed.</li> </ul> |  |  |
|                                                                                                    | Recirculation pump not running                                        | <ul> <li>With unit fully powered down, check that the pump will spin freely.</li> <li>Inspect wiring at the VFD and the pump for an open or bridged circuit.</li> </ul>                                                                                                    |  |  |
| Recirculation<br>pump is running<br>immediately upon<br>unit power up<br>or not stopping<br>during shutdown. | System not shutdown properly                                          | <ul> <li>Check if system has had a recent power loss.</li> <li>Use E-stop to stop running pump, then log into HMI, select the stop icon on the homescreen.</li> <li>Cycle the system power and ensure fully de-powered for 10 minutes before power up.</li> </ul>                                             |  |  |
|                                                                                                    | Network communication not correct                                     | <ul> <li>Set network connection to "none" and re-attempt<br/>shutdown.</li> <li>Ensure SCADA is sending momentary signals to unit.</li> </ul>                                                                                                    |  |  |
| Valve indication<br>reverse valve actual<br>position.                                                        | Feedback is reversed and/<br>or does not match PLC valve<br>location. | <ul> <li>Ensure valve plugs and connections are correct.</li> <li>Check wiring inside valve housing</li> <li>Manually cycle valve from HMI, valve must make<br/>full travel cycle.</li> <li>Cycle power and ensure fully de-powered for 10<br/>minutes before power up.</li> </ul>                            |  |  |
| Excessive noise                                                                                              | Air in system                                                         | <ul> <li>Vent air from system.</li> <li>Low feed pressure can cause cavitation. Make sure<br/>the feed pressure is above 20 psi.</li> </ul>                                                                                                    |  |  |
|                                                                                                    | Cleaning assembly making contact with housing or filter               | <ul> <li>Verify that cleaning assembly is installed correctly.</li> <li>Inspect the cleaning assembly for broken paddles.</li> </ul>                                                                                                    |  |  |

## 6. Schematics

## 6.1 Sheet 1, 360-480V 3-Phase

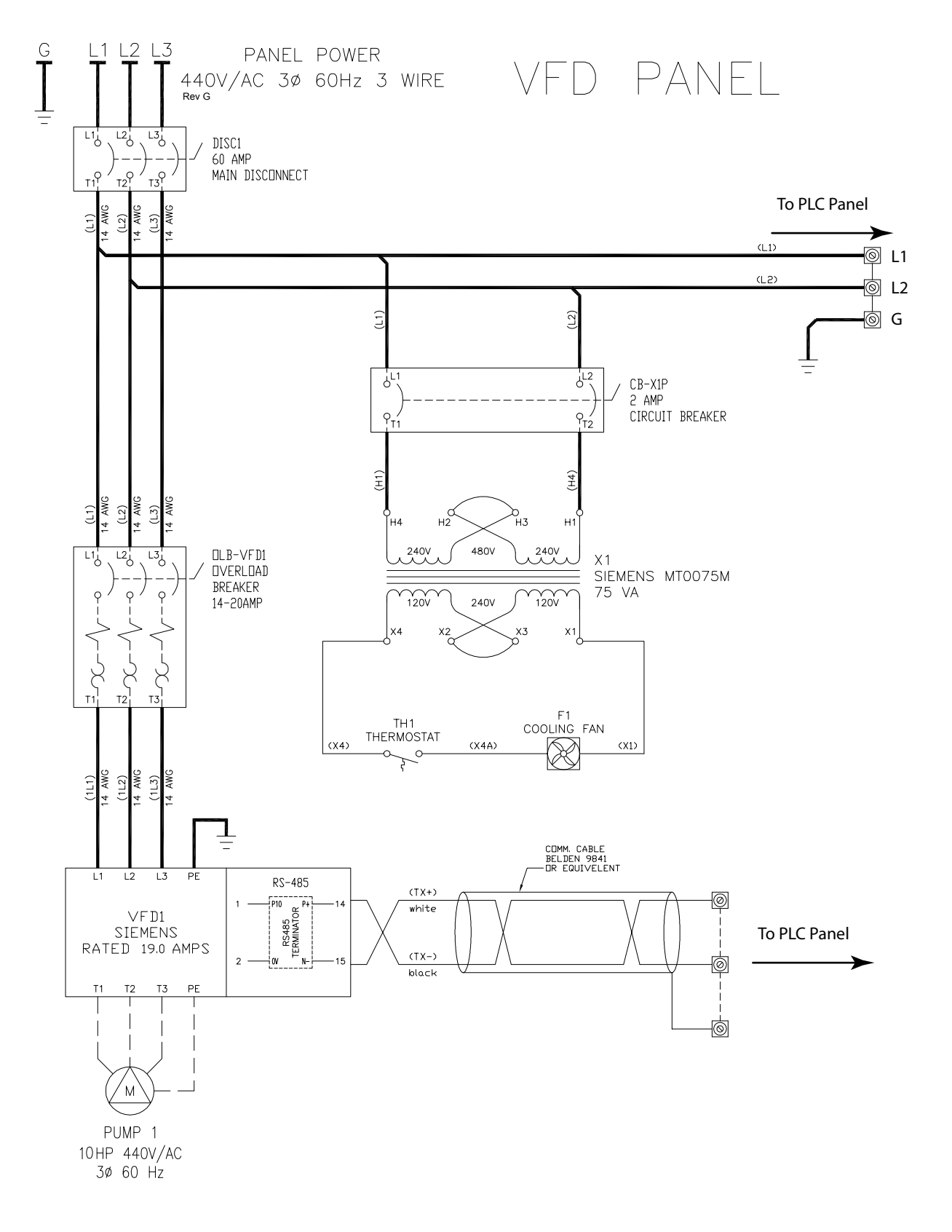

## 6.2 Sheet 2, PLC Power

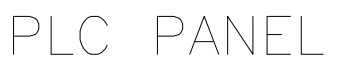

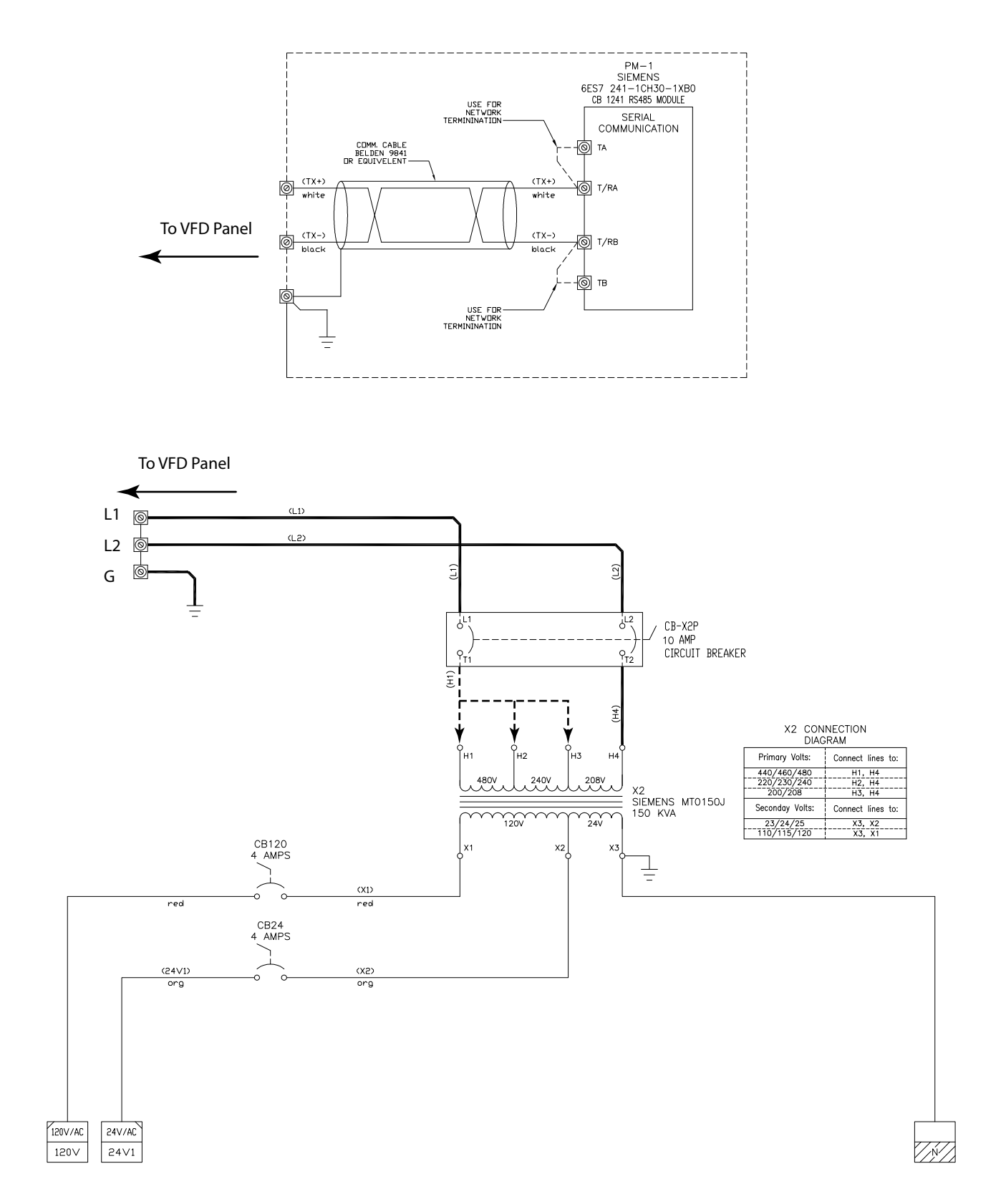

## 6.3 Sheet 3, PLC Outputs

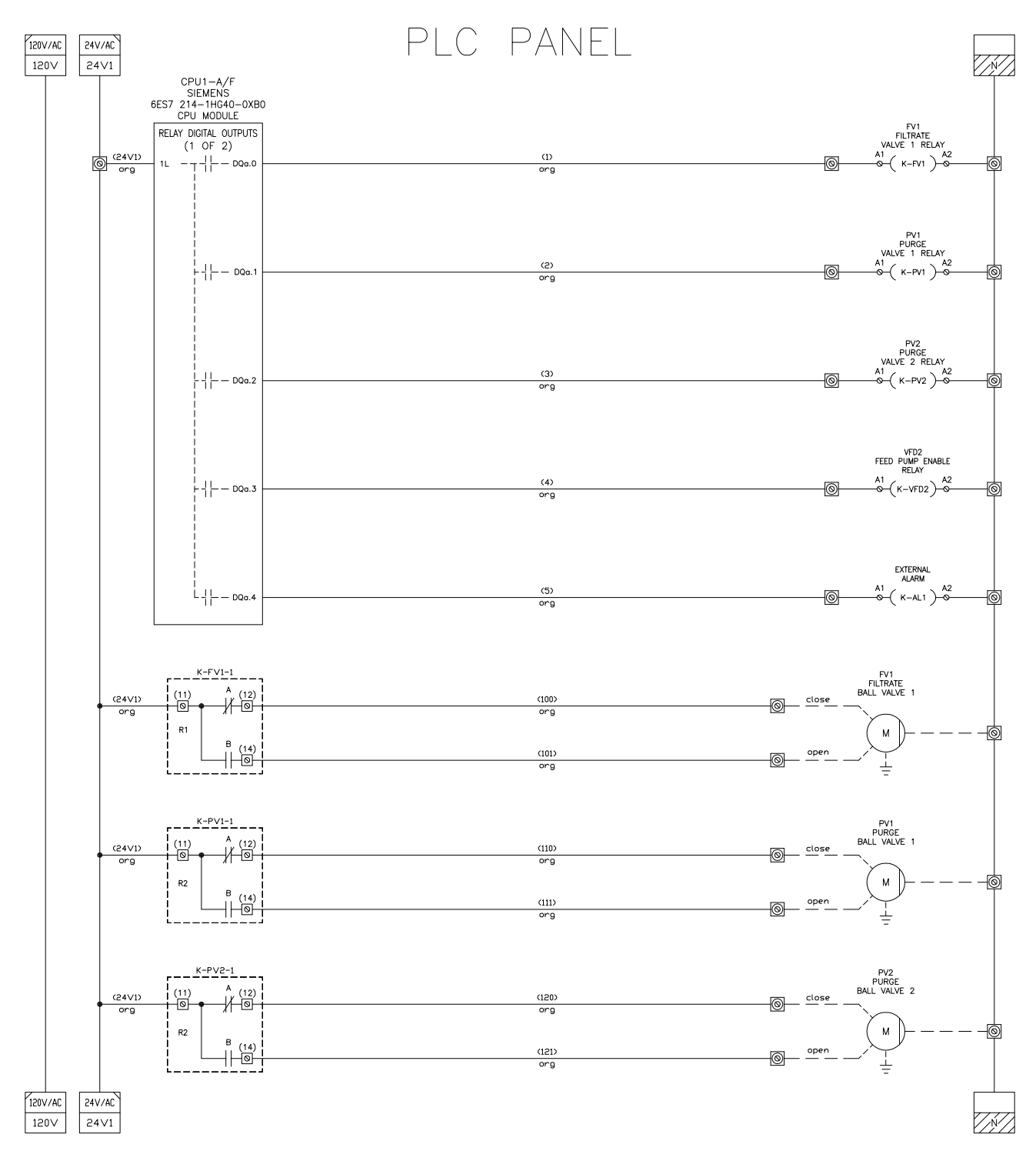

## 6.4 Sheet 4, PLC Outputs

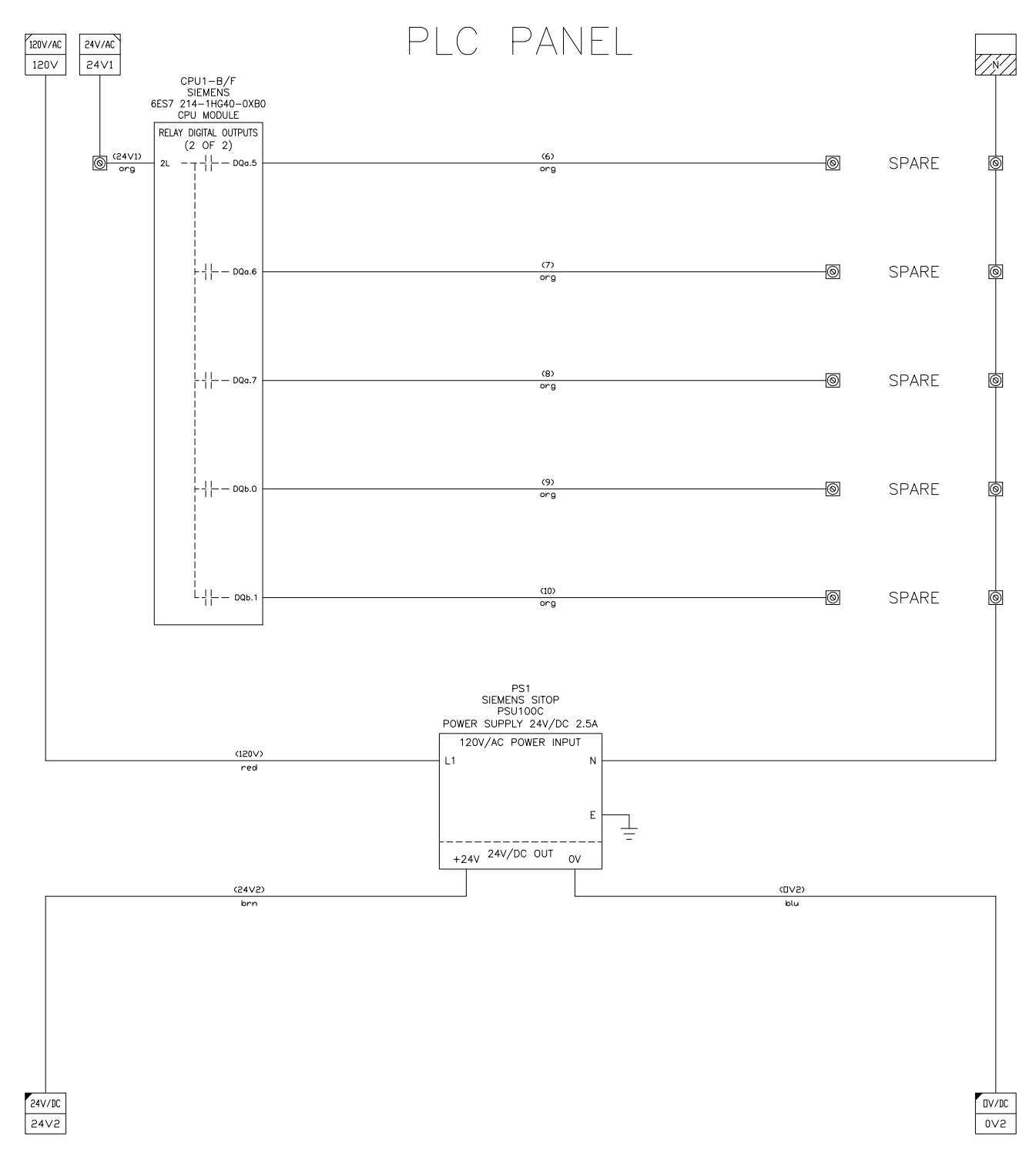

## 6.5 Sheet 5, PLC Inputs

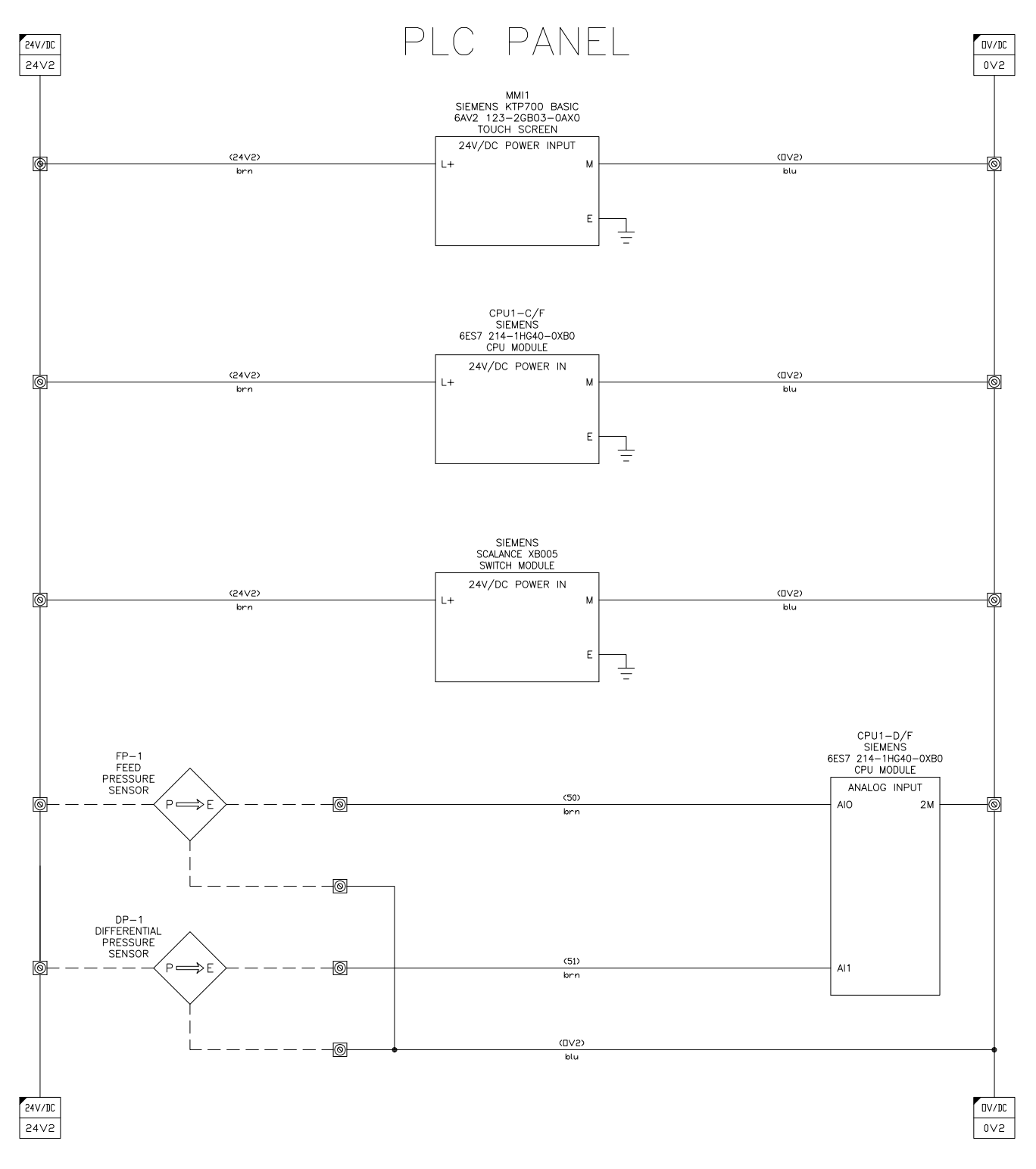

## 6.6 Sheet 6, PLC Inputs

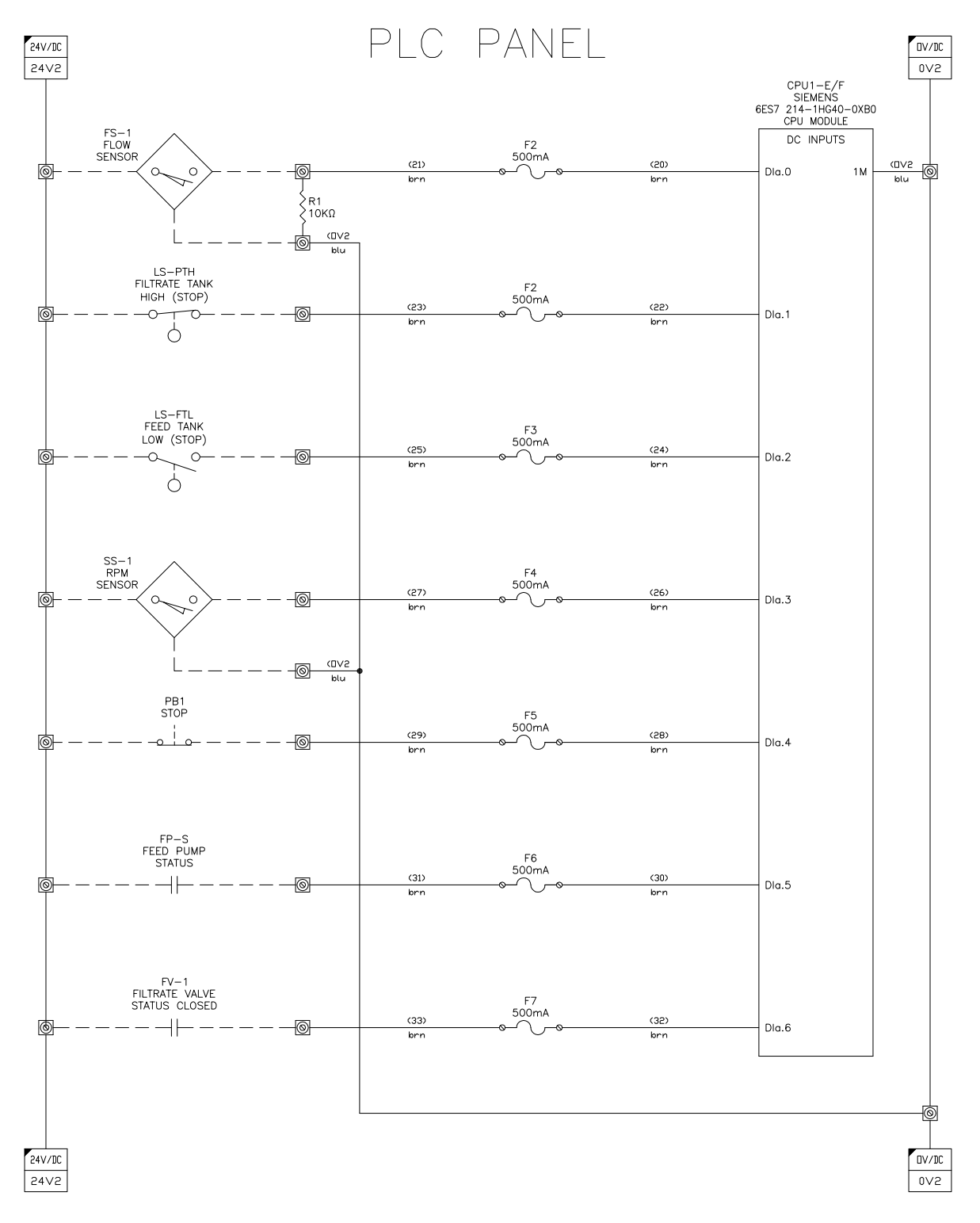

## 6.7 Sheet 7, PLC Inputs

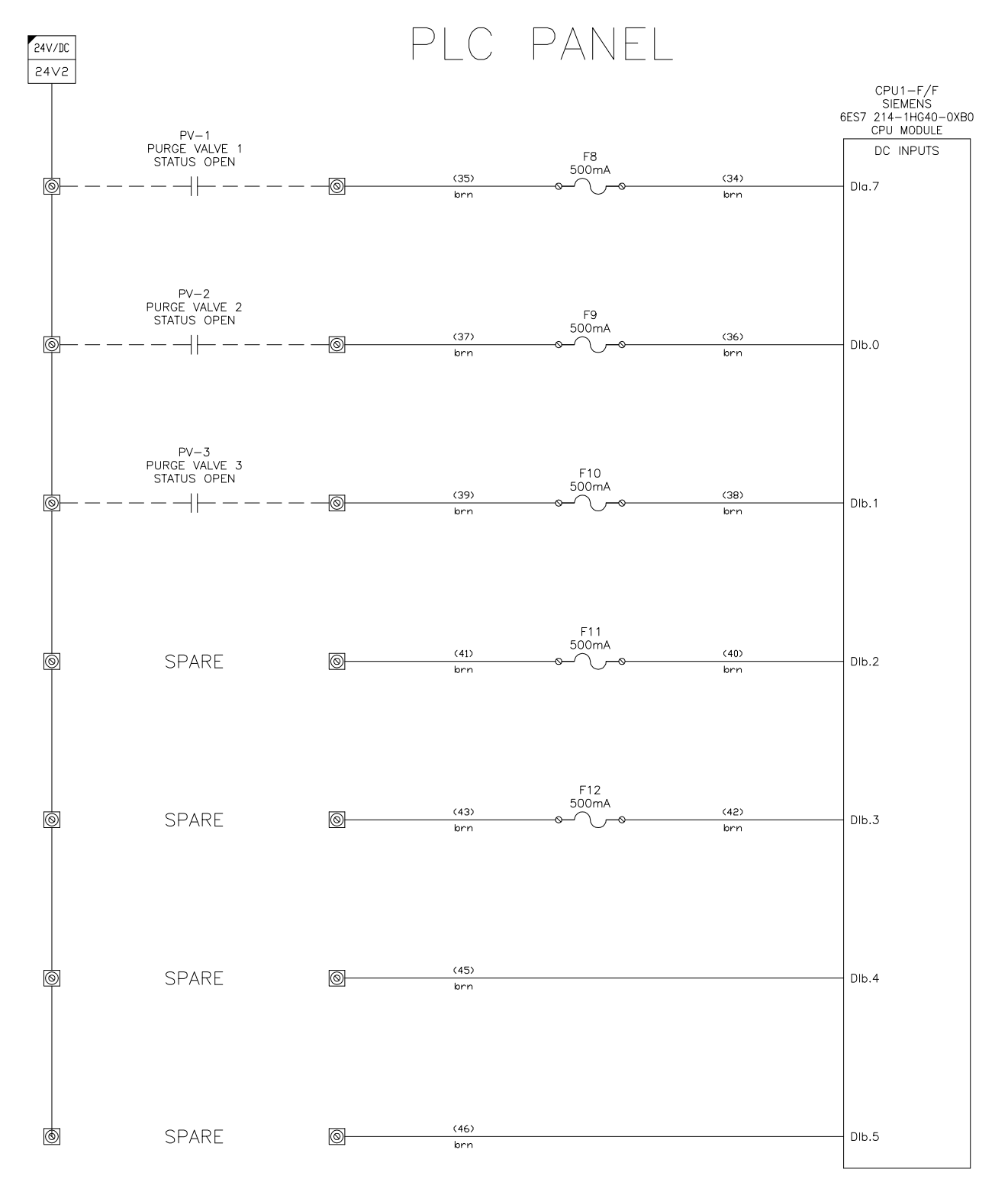

## 6.8 Sheet 8, Relays

PLC PANEL

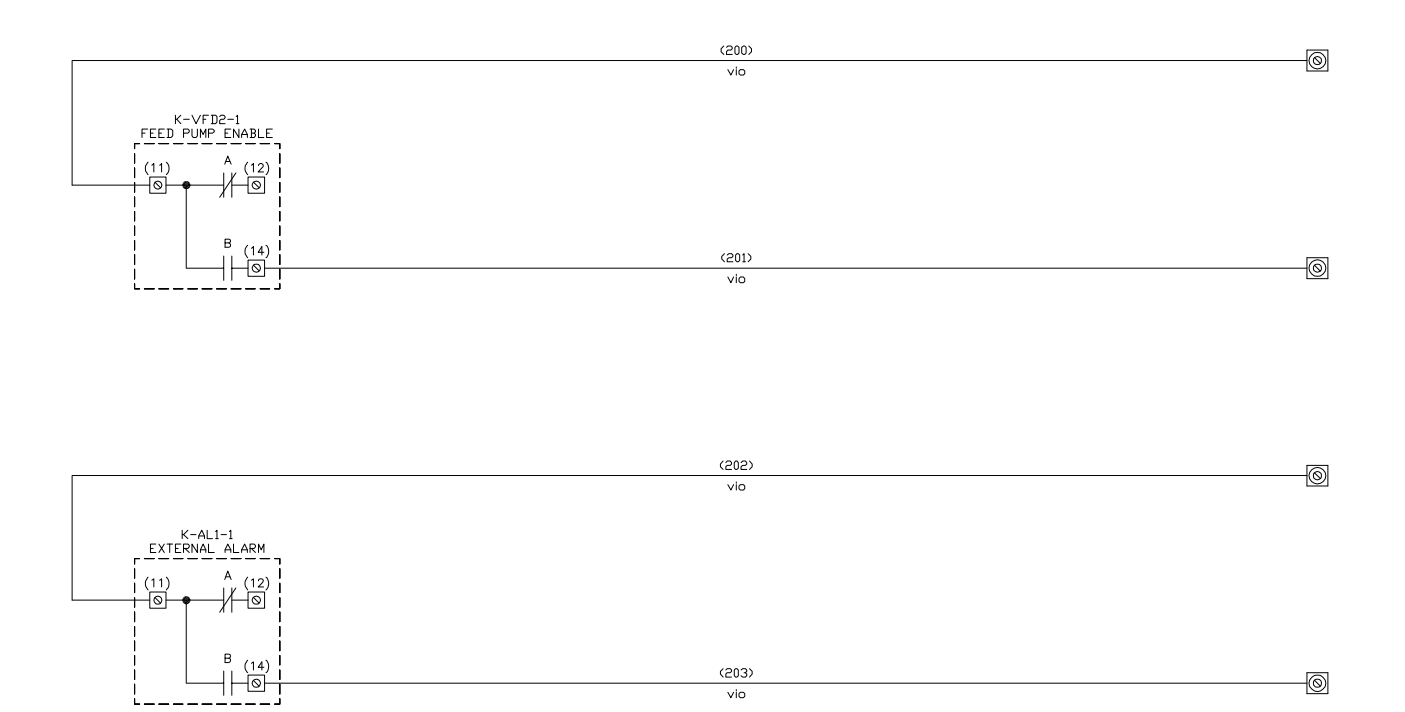

### 6.9 Sheet 9, Field Connection A

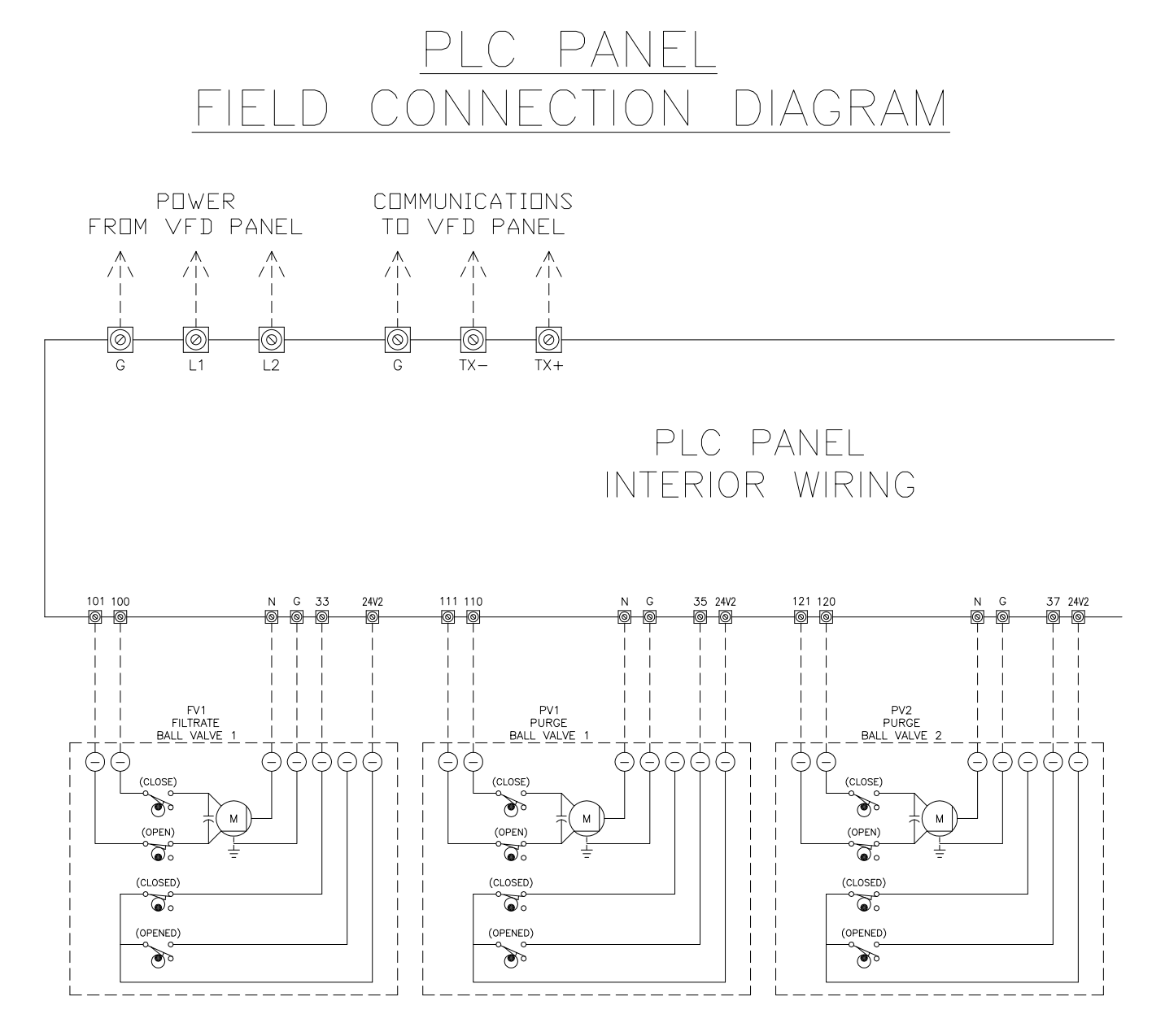

## 6.10 Sheet 10, Field Connection B

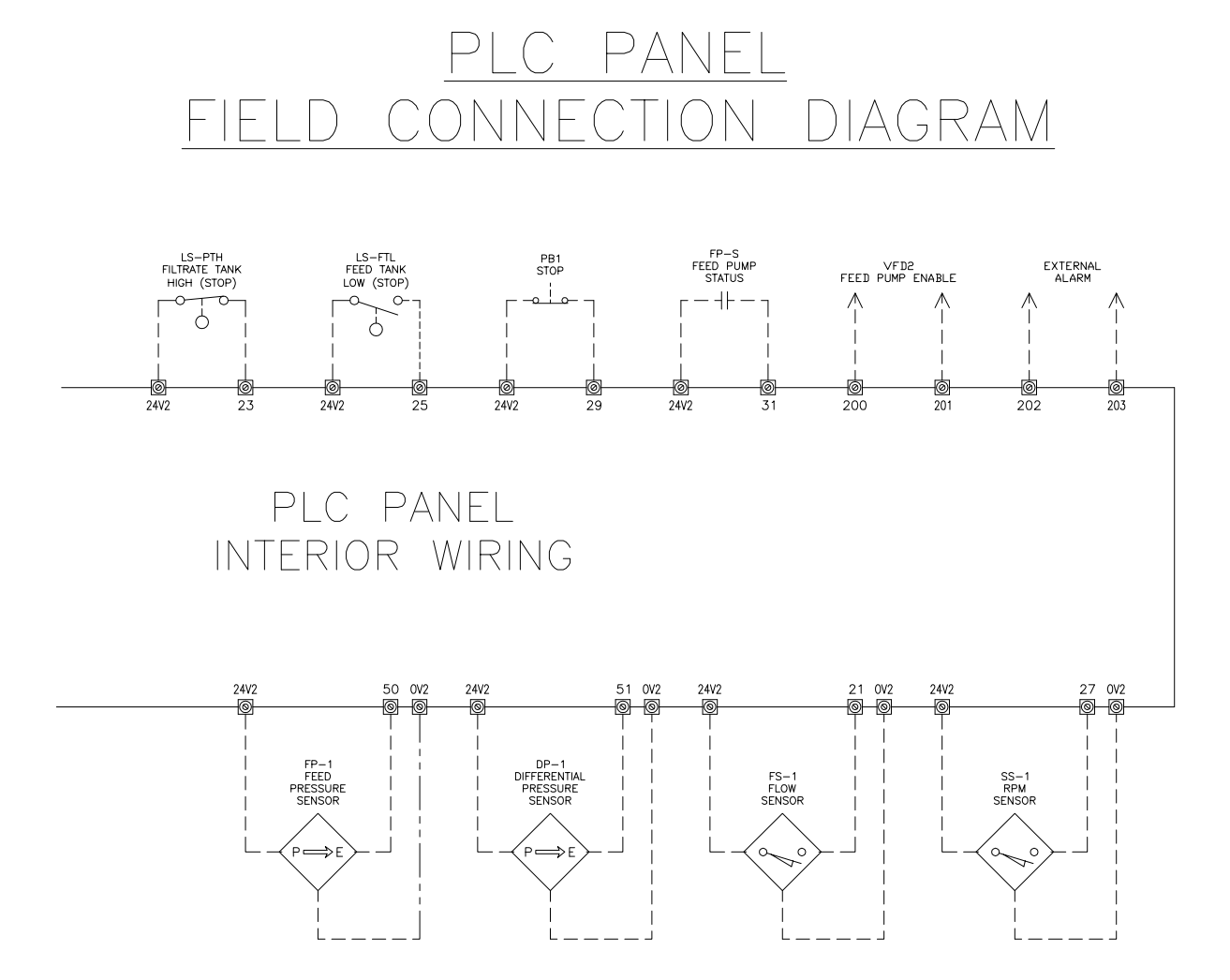

# 7. Spare Parts

| 7.1 Filter Housing Components |                  |                  |     |                                                              |  |
|-------------------------------|------------------|------------------|-----|--------------------------------------------------------------|--|
| Item                          | CFT <sup>1</sup> | RSQ <sup>2</sup> | Qty | Description                                                  |  |
| 1                             | Х                | 1                | 1   | O-ring, Seal, Filter Adapter                                 |  |
| 2                             | Х                |                  | 1   | Top Adapter                                                  |  |
| 3                             | Х                |                  | 1   | O-ring, Seal, Filter                                         |  |
| 4                             | Х                | 1                | 1   | Cleaning Assembly                                            |  |
| 5                             | Х                | 1                | 30  | Individual Brush                                             |  |
| 6                             | Х                | 1                | 1   | SSC-17-1 , Filter, 80-240 gpm (18.2-54.5 m³/hr)              |  |
|                               |                  |                  |     | SSC-22-1, Filter, 120-280 gpm (27.3-63.6 m <sup>3</sup> /hr) |  |
|                               |                  |                  |     | SSC-27-1, Filter, 160-320 gpm (36.3-72.7 m <sup>3</sup> /hr) |  |
|                               |                  |                  |     | SSC-32-1, Filter, 200-400 gpm (45.4-90.8 m <sup>3</sup> /hr) |  |
| 7                             | Х                |                  | 1   | Water Insert                                                 |  |
| 8                             | Х                | 1                | 1   | O-ring, Seal, Main Housing                                   |  |
| 9                             | Х                |                  | 1   | Vortex Plate                                                 |  |
| 10                            | Х                |                  | 24  | Swing Bolt                                                   |  |

1 Orderable through Amiad Water Systems

2 Recommended Spare Quantity

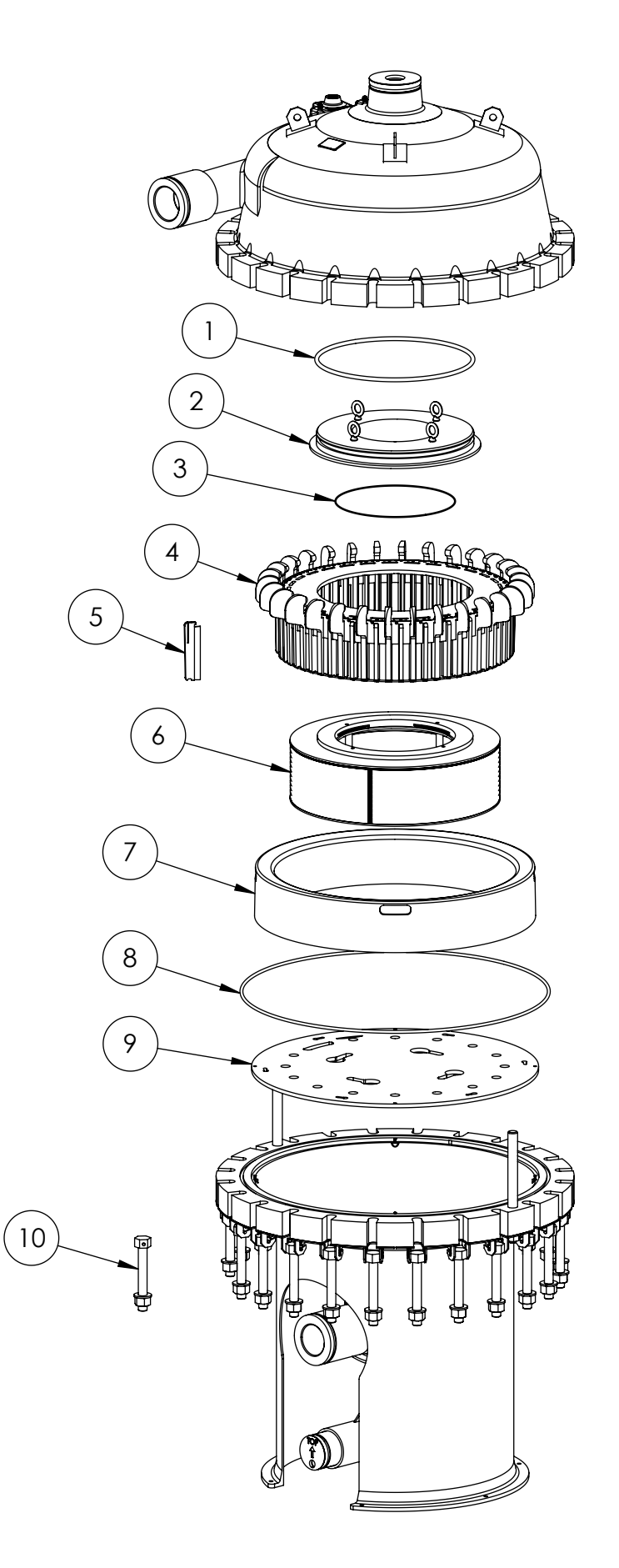

| 7.2 Plumbing Components |                         |                  |     |                                                                        |                                                 |  |
|-------------------------|-------------------------|------------------|-----|------------------------------------------------------------------------|-------------------------------------------------|--|
| Item                    | <b>CFT</b> <sup>1</sup> | RSQ <sup>2</sup> | Qty | Name                                                                   | Description (Source, Part Number)               |  |
| 1                       |                         |                  | 3   | 4" Quick Coupler                                                       | 4" Quick Coupler (Dixon, H34)                   |  |
| 2                       |                         |                  | 1   | Filtrate Flow Valve                                                    | 4" Diaphragm Flow Valve (Spears, 2733-040C)     |  |
| 3                       |                         |                  | 2   | 4" Check Valve 4" Butterfly Check Valve                                |                                                 |  |
| 4                       |                         |                  | 1   | Filtrate Control Valve 4" Actuated (Jomar, 600-04DSVB/R4AF07-15-2S/B   |                                                 |  |
| 5                       |                         |                  | 4   | 6" Quick Coupler                                                       | 6" Quick Coupler (Dixon, H36)                   |  |
| 6                       |                         |                  | 1   | Differential Press. Sensor                                             | Differential Sensor (Dwyer, 628-10-GH-P1-E6-S5) |  |
| 7                       |                         |                  | 1   | Inlet Pressure SensorPressure Sensor (Dwyer, 629-02-CH-P2-E5-S5)       |                                                 |  |
| 8                       |                         |                  | 1   | Air Bleed Valve 1" Ball Valve (Sharpe, SHA50M76-1)                     |                                                 |  |
| 9                       |                         |                  | 2   | Pressure Isolator Gage Guard (Plast-O-Matic, GGVS1-CP-FP)              |                                                 |  |
| 10                      |                         |                  | 1   | RPM Sensor         RPM Sensor, (Sensor Solutions, 61-00-00022          |                                                 |  |
| 11                      |                         |                  | 1   | Feed Control Valve     4" GF Ball Valve (Jomar, 600-04DSEL)            |                                                 |  |
| 12                      |                         |                  | 1   | Concentrate Control Valve 2" Actuated (Jomar, V2014N/SD4A-5-2S/V20501A |                                                 |  |
| 13                      |                         |                  | 1   | Concentrate Return Valve 2" GF Ball Valve (Jomar, V20304N)             |                                                 |  |
| 14                      |                         |                  | 1   | Recirculation PumpVertiflo Pump (Vertiflo, 1326 6x5x10A)               |                                                 |  |
| 15                      |                         |                  | 1   | Service Drain Valve     1½" Ball Valve (Spears, SPL3639-015C)          |                                                 |  |
| 16                      |                         |                  | 1   | Pump Bleed                                                             | 3/8" Ball Valve (John Guest, PISV0412S)         |  |
|                         |                         |                  |     |                                                                        |                                                 |  |
|                         |                         |                  |     |                                                                        |                                                 |  |
|                         |                         |                  |     |                                                                        |                                                 |  |
|                         |                         |                  |     |                                                                        |                                                 |  |

1 Orderable through Amiad Water Systems

2 Recommended Spare Quantity

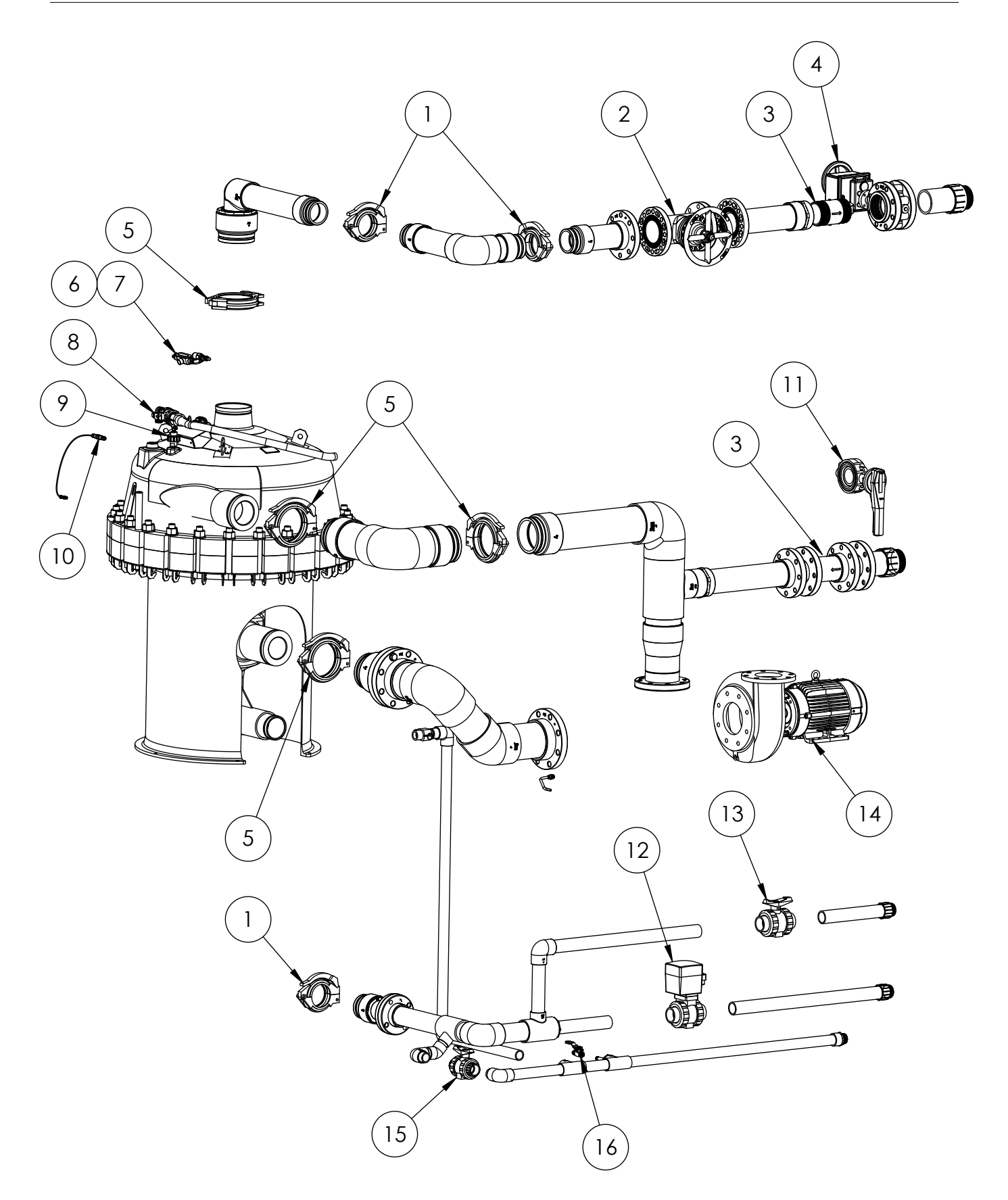

| 7.3 Controller Components |                  |                  |     |                     |                                                    |  |
|---------------------------|------------------|------------------|-----|---------------------|----------------------------------------------------|--|
| Item                      | CFT <sup>1</sup> | RSQ <sup>2</sup> | Qty | Description         | Source                                             |  |
| 1                         |                  |                  | 1   | Display (not shown) | Siemens, 6AV2124-2DC01-0AX0 (requires programming) |  |
| 2                         |                  |                  | 1   | PLC                 | Siemens, 6ES7214-1HG40-0XB0 (requires programming) |  |
| 3                         |                  |                  | 1   | Ethernet Hub        | Siemens, 6GK5005-0BA00-1AB2                        |  |
| 4                         |                  |                  | 12  | Fuses               | LittleFuse, 500mA, Glass, 217.500                  |  |
| 5                         |                  |                  | 3   | Valve Relays        | Siemens, SPDT, 15A, 24VAC, US2:3TX71105BC13C       |  |
| 6                         |                  |                  | 2   | VFD/Alarm Relays    | Weidmuller, 24VAC, 1122780000                      |  |
| 7                         |                  |                  | 1   | Power Supply        | Siemens, 6EP1332-5BA00                             |  |
| 8                         |                  |                  | 21  | Terminal Blocks     | Weidmuller, 3 Tier, 1784180000                     |  |
| 9                         |                  |                  | 1   | Circuit Breaker     | Siemens, 10A, 5SJ4210-7HG42                        |  |
| 10                        |                  |                  | 2   | Circuit Breaker     | Siemens, 4A, BR1D4AC                               |  |
| 11                        |                  |                  | 1   | Transformer         | Siemens, 150VA, MT0150J                            |  |
| 12                        |                  |                  | 1   | 440V VFD            | 7.5kW VFD, Siemens, 6SE6420-2UD27-5CA1             |  |
| 13                        |                  |                  | 1   | Main Breaker        | 3P 60A Breaker (without handle), Siemens, CQDOP    |  |
| 14                        |                  |                  | 1   | Chassis Fan         | PF 22000, 230VAC, Pfannenberg, 11622104055         |  |
| 15                        |                  |                  | 1   | Thermostat          | 32 -140 °F, 120-230VAC, Pfannenberg, 17121000010   |  |
| 16                        |                  |                  | 1   | Overload, VFD       | MSP SO 14-20A, Siemens, 3RV2021-4BA10              |  |
| 17                        |                  |                  | 1   | Circuit Breaker     | Siemens, 5SJ4203-7HG42                             |  |
| 18                        |                  |                  | 1   | Transformer         | 440V Option Only, 75VA, Siemens, KTTSC4P           |  |

1 Orderable through Amiad Water Systems

2 Recommended Spare Quantity

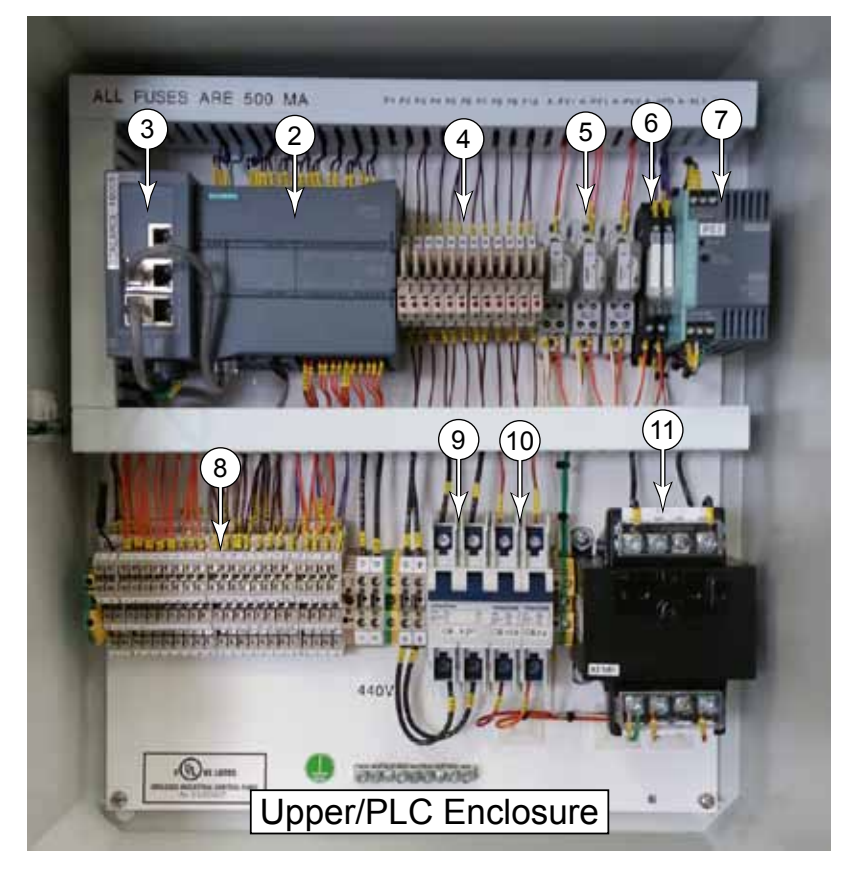

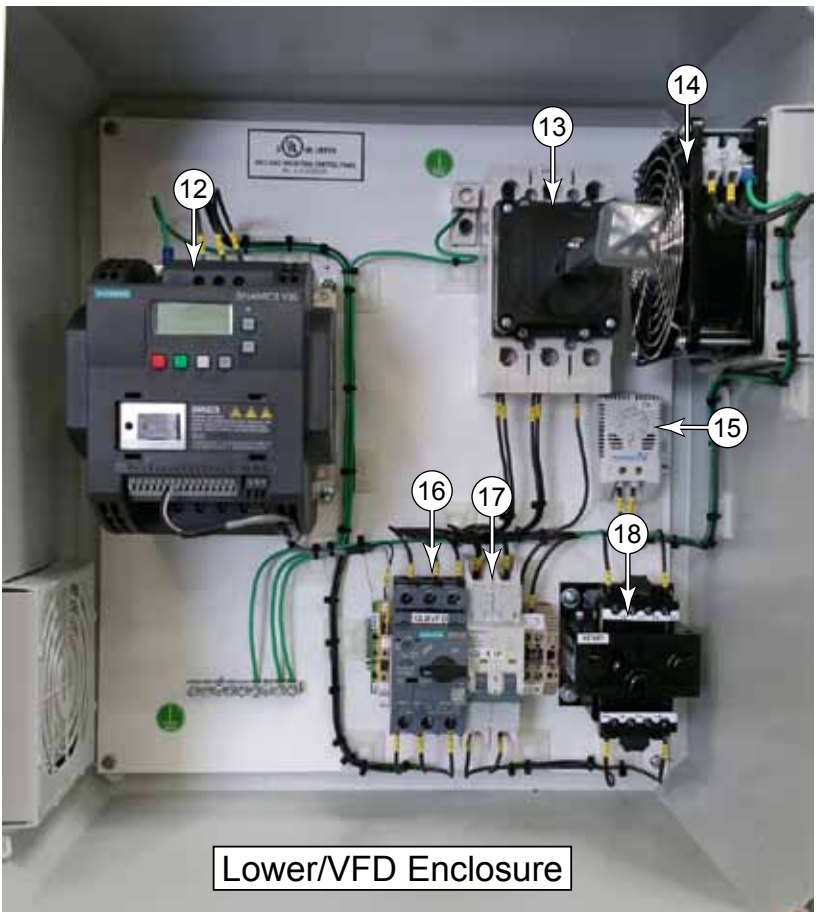

Алматы (7273)495-231 Ангарск (3955)60-70-56 Архангельск (8182)63-90-72 Астрахань (8512)99-46-04 Барнаул (3852)73-04-60 Балговещенск (4162)22-76-07 Брянск (4832)59-03-52 Владивосток (423)249-28-31 Владикавказ (8672)28-90-48 Владикавказ (8672)28-90-48 Владикавказ (8672)28-90-48 Волоград (844)278-03-48 Волоград (8172)26-41-59 Воронеж (473)204-51-73 Екатеринбург (343)384-55-89 Иваново (4932)77-34-06 Ижевск (3412)26-03-58 Иркутск (395)279-98-46 Казань (843)206-01-48 Калининград (4012)72-03-81 Калиунанград (4012)72-03-81 Калиуна (4842)92-23-67 Кемерово (3842)65-04-62 Киров (8332)68-02-04 Коломна (4966)23-41-49 Кострома (4962)23-41-49 Кострома (4962)23-41-49 Краснодрс (8312)03-40-90 Красноярск (391)204-63-61 Курск (4712)77-13-04 Курган (5522)50-90-47 Липецк (4742)52-20-81

Россия +7(495)268-04-70

Магнитогорск (3519)55-03-13 Москва (495)268-04-70 Мурманск (8152)59-64-93 Набережные Челны (8552)20-53-41 Нижний Новгород (831)429-08-12 Ноябрьск (3496)41-32-12 Новосибирск (383)227-86-73 Омск (3812)21-46-40 Ореп (4862)44-53-42 Оребург (352)37-68-04 Пенза (8412)22-31-16 Петрозаводск (6142)55-98-37 Псков (8112)59-10-37 Пермь (342)205-81-47

Казахстан +7(7172)727-132

Ростов-на-Дону (863)308-18-15 Рязань (4912)46-61-64 Самара (846)206-03-16 Санкт-Петербург (812)309-46-40 Саратов (845)249-38-78 Севастополь (8692)22-31-93 Саранск (8342)22-96-24 Симферополь (3652)67-13-56 Смоленск (4812)29-41-54 Сочи (862)225-72-31 Ставрополь (8652)20-65-13 Сургут (3462)77-98-35 Сыктывкар (8212)25-95-17 Тамбов (4752)50-40-97 Тверь (4822)63-31-35 Тольятти (8482)63-91-07 Томск (3822)98-41-53 Тула (4872)33-79-87 Тюмень (3452)66-21-18 Уланчовск (8422)24-23-59 Улан-Удэ (3012)59-97-51 Уфа (347)229-48-12 Хабаровск (4212)92-98-04 Челбоксары (8352)28-53-07 Челбинск (351)202-03-61 Череповец (8202)49-02-64 Чита (3022)38-34-83 Якутск (4112)23-90-97 Ярославль (4852)69-52-93

Киргизия +996(312)96-26-47

## https://amiad.nt-rt.ru || afv@nt-rt.ru